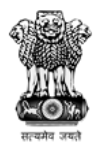

Ministry of Rural Development Government of India

A Geevika National Rural Livelihoods Mission (NRLM)

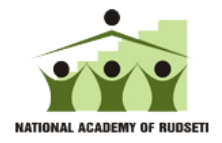

# RSETI MIS OPERATING MANUAL

# By Credo Infotech

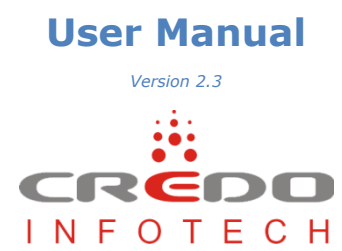

# **Table of Contents**

| PREFAC                                                                                      | CE                                                                                                    | 3                |
|---------------------------------------------------------------------------------------------|----------------------------------------------------------------------------------------------------|------------------|
| 1.                                                                                          | INTRODUCTION                                                                                                    | 4                |
| 1.1<br>1.2<br>1.3<br>1.4                                                                    | System Requirement<br>Getting Started / Navigate through MIS<br>How to Login in to the MIS<br>Introduction of Buttons and Icons                                                                                                    | 4<br>4<br>5<br>5 |
| 2.                                                                                          | SETTINGS                                                                                                    | 6                |
| 2.1<br>2.2<br>2.3<br>2.4                                                                    | How to ADD USERS<br>How to UPDATE INFRASTRUCTURE DETAILS:<br>How to Add Director/Faculty Training Details<br>How to ADD Employees                                                                                                    | 6<br>7<br>7<br>9 |
| 3.                                                                                          | ACTIVITIES                                                                                                    | 10               |
| 3.1<br>3.2<br>3.3<br>3.4<br>3.5<br>3.6<br>3.7<br>3.8<br>3.9<br>3.10<br>3.11<br>3.12<br>3.13 | How to ADD IN HOUSE TRAINING PROGRAMS<br>How to ADD CANDIDATE/TRAINEE IN TO A TRAINING PROGRAM<br>How to ADD CANDIDATE PHOTO USING WEBCAM:<br>How to ADD BOARDING DETAILS OF A TRAINING PROGRAM<br>How to ADD SETTLEMENT TO A TRAINEE AFTER FOLLOW UP<br>How to ADD CANDIDATE FEEDBACK:<br>How to ADD CANDIDATE FEEDBACK:<br>How to ADD LAC MEETING DETAILS:<br>How to UPLOAD CANDIDATE DETAILS FROM EXCEL SHEET:<br>How to UPLOAD CANDIDATE SETTLEMENT DETAILS FROM EXCEL SHEET:<br>How to ADD PROSPECTIVE CANDIDATES<br>How to ADD TRAINING COST<br>How to ADD ANNUAL ACTION PLAN |                  |
| 4.                                                                                          | ACCOUNTS                                                                                                    |                  |
| 4.1<br>4.2<br>4.3<br>4.4<br>4.5                                                             | How to add Bank Account Details<br>How to add current Budget period<br>How to Add Cash Balance<br>How to Add Credit Slips<br>How to Add Debit Slips                                                                                                    |                  |

#### **Purpose of This Document**

This user manual aims to familiarize you with some of the tasks and processes of the MIS application.

#### **Intended Audience**

This document is intended for users at various RSETI's, who are familiar with the basic tasks and terminology of the application. It will enable you to understand the details of some of the tasks that can be performed using MIS.

# 1. Introduction

RSETI MIS (Management Information System) has been designed and developed to help RSETIs maintain their training and candidate details. This will also help the sponsoring banks to track and monitor the performances of their RSETI's. The MIS is an online application and can be accessed with Username and Password provided to the RSETIs and their controlling offices.

#### **1.1 System Requirement**

- Windows 2000, Windows XP, Windows Vista, or Windows 7
- Latest Browsers (Internet Explorer, Google Chrome, Mozilla Firefox)
- Internet Connection with a minimum bandwidth of 256kbps

This user manual covers some of the tasks that can be performed using RSETI MIS.

# **1.2 Getting Started / Navigate through MIS**

The MIS window includes standard Windows components. Of particular interest:

• The **Header Bar** displays the Logos of the Sponsoring Organizations.

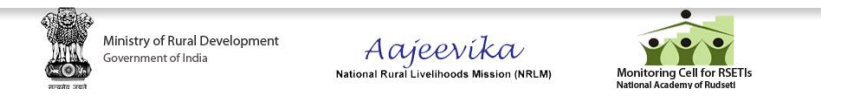

 The Horizontal Toolbar contains the main menus of the tasks that performing the most common tasks.

| Dashboard | Settings | Activities | Accounts | Reports |
|-----------|----------|------------|----------|---------|
|           |          |            |          |         |

• The **Left Menu** contains the sub menus of the Horizontal menu.

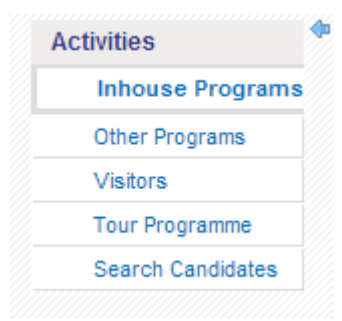

• The **Main Window Area** displays information about the activities and operations you are carrying out.

| lome >  | Activitie | es > Programs    |               |           |                   |              |             |             |      |        |                |                  |               |   |
|---------|-----------|------------------|---------------|-----------|-------------------|--------------|-------------|-------------|------|--------|----------------|------------------|---------------|---|
|         |           |                  |               |           |                   |              |             |             |      |        |                |                  |               | d |
| SI. No. | Edit      | Program Category | Program Name  | Batch No. | Program Type      | Sponsor      | Start Date  | End Date    | Cand | idates | Total<br>Cand. | Boarding Details | Batch Summary |   |
| 1       | 1         | SE               | dairy farming | 2         | Agricultural EDPs | Demo Sponsor | 30 Nov 2012 | 05 Dec 2012 | Add  | View   | 10             | Add              | View          | ī |
| 2       | 1         | SE               | Dairy Farming | 1         | Agricultural EDPs | Demo Sponsor | 26 Oct 2012 | 26 Oct 2012 | Add  | View   | 25             | Add              | View          | 1 |

# **1.3 How to Login in to the MIS**

Open Internet Browser (IE, Chrome, Firefox etc.) and Type the URL <u>http://www.rsetimis.org/</u> in the address bar to access the MIS.

The resultant screen will be as below.

| सत्यमेव उपते | Ministry of Rural Development<br>Government of India | Acyeevika<br>National Rural Livelihoods Mission (NRLM) | Monitoring Cell for RSETIs<br>National Academy of Rudseti |
|--------------|------------------------------------------------------|--------------------------------------------------------|-----------------------------------------------------------|
| Login        |                                                      |                                                        |                                                           |
|              | Login Id<br>Password                                 | I Login Forgot Password?                               |                                                           |
|              | SECURE The website is be                             | st viewed with Mozilla Firefox and Google Chrome.      | chrome                                                    |
|              | Copyrigh                                             | t © 2010 Credo Infotech. All Rights Reserved.          |                                                           |

Now, use the username and password provided to your Institution to login to the system.

**Note**: the Password is case sensitive.

# **1.4 Introduction of Buttons and Icons**

| 4        | Add New Record           |
|----------|--------------------------|
| Î        | Delete Record            |
| /        | Edit Record              |
| 60       | View Record              |
| 19       | Home Button              |
| <b>*</b> | Sign out / Logout Button |

© 2012 Credo Infotech. All rights reserved

# 2. Settings

# 2.1 How to ADD USERS

| Dashboard             | Settings | Activitie      | s A     | ccounts      | Reports   | Monthly I      | Report         | Communication        |             |                         |                    | Download O   | perating Manual v2.0 | - <b>***</b> |
|-----------------------|----------|----------------|---------|--------------|-----------|----------------|----------------|----------------------|-------------|-------------------------|--------------------|--------------|----------------------|--------------|
| Settings<br>Change Pa | assword  | Hon            | ne > Se | ttings > Cre | ate Users |                |                |                      |             |                         |                    |              |                      |              |
| Users                 |          | Institute Info |         |              |           |                |                |                      |             |                         |                    |              |                      |              |
| Employee              |          |                |         |              |           | Institute Name | e: RUDSE       | ETI Agra             |             | Bank / O                | rganisation Name:  | RUDSETI      |                      |              |
|                       |          |                |         |              |           | Directo        | r: R.K. I      | Kapoor               |             | Date                    | e of Establishment | 01/01/1997   |                      |              |
|                       |          |                |         |              | Dire      | ctor Mobile N  | lo 9412        | 171234               |             |                         | LandLine No        | 0562-2965110 |                      |              |
|                       |          |                |         |              |           | Stat           | te Uttar       | r Pradesh            | -           |                         | District           | AGRA         | -                    |              |
|                       |          |                |         |              |           | Email          | ld rudse       | etagra@yahoo.co.in   |             |                         |                    |              |                      |              |
|                       |          |                |         |              |           | FACUL          |                |                      |             |                         |                    |              |                      |              |
|                       |          |                | USERS   | LIST         | INFRASIR  | UCTURE         | FACUL          | LIT TRAINING DETAILS | '           |                         |                    |              |                      | <b>4</b>     |
|                       |          |                |         |              | User Name |                | User           | r Type Ins           | titute Name | Designation             | Creat              | ted On       | Last Updated On      |              |
|                       |          | 1              | 1       | Agra admi    | n         | 1              | Institute Adm  | nin RUDSETI.         | Agra        | Faculty                 | 20/04              | 4/2012       | 20/04/2012           | Ê            |
|                       |          | 2              | 1       | B.M. Pande   | ey        | I              | Institute User | r RUDSETI.           | Agra        | Senior Faculty          | 06/02              | 2/2013       | 06/02/2013           | <b></b>      |
|                       |          | 3              | 1       | Gurudev P    | achauri   | 1              | Institute User | r RUDSETI.           | Agra        | Faculty                 | 06/02              | 2/2013       | 06/02/2013           | <b></b>      |
|                       |          | 4              | 1       | Viresh Ku    | mar Singh | I              | Institute User | r RUDSETI.           | Agra        | Senior Office Assistant | 15/02              | 2/2013       | 15/02/2013           | â            |

Select **SETTINGS** from the horizontal menu and then click on **Users** from the left menu and then select**Users List**from the horizontal menu. Now, from the above screen click on I to add more users.

Now, from the below resultant screen select the type of user you want to create and also enter all the other relevant details in the fields and click on save.

| dd lloor           |                                     |       |
|--------------------|-------------------------------------|-------|
| Auu user           |                                     |       |
| User Type *        | Select                              |       |
| Name *             | -Select-<br>Institute Administrator | Email |
| Designation        | Institute User                      |       |
| Login Id *         |                                     |       |
| Password *         |                                     |       |
| Confirm Password * |                                     |       |

\* indicates mandatory fields

#### Edit User

You will be able to **Edit** the user by clicking on the  $\checkmark$  as shown below.

|   |   | User Name    | User Type       | Institute Name | Designation | Created On | Last Updated On |   |
|---|---|--------------|-----------------|----------------|-------------|------------|-----------------|---|
| 1 | 1 | Demo Admin   | Institute Admin | RSETI - Demo   |             | 26/10/2012 | 26/10/2012      | â |
| 2 | 1 | Ravi Shankar | Institute Admin | RSETI - Demo   | AP          | 16/11/2012 | 16/11/2012      | Ê |
| 3 | 1 | Ganesh Kanna | Institute Admin | RSETI - Demo   | TNWDC       | 16/11/2012 | 16/11/2012      | 會 |

#### Delete User

You will be able to **Delete** the user by clicking on the  $\widehat{m}$  as shown below.

|   | User Name User Type |              | User Type       | Institute Name | Designation | Created On | Last Updated On |   |
|---|---------------------|--------------|-----------------|----------------|-------------|------------|-----------------|---|
| 1 | 1                   | Demo Admin   | Institute Admin | RSETI - Demo   |             | 26/10/2012 | 26/10/2012      | Î |
| 2 | 1                   | Ravi Shankar | Institute Admin | RSETI - Demo   | AP          | 16/11/2012 | 16/11/2012      | Ê |
| 3 | 1                   | Ganesh Kanna | Institute Admin | RSETI - Demo   | TNWDC       | 16/11/2012 | 16/11/2012      | Ê |

Note: Any details once deleted cannot be reverted back.

#### © 2012 Credo Infotech. All rights reserved

# 2.2 How to UPDATE INFRASTRUCTURE Details:

| Settings<br>Change Password | Home > Settings > Create Users                                                      |                                                       |         |                                                               |                                        |       |      |
|-----------------------------|-------------------------------------------------------------------------------------|-------------------------------------------------------|---------|---------------------------------------------------------------|----------------------------------------|-------|------|
| Users                       | Institute Info                                                                      |                                                       |         |                                                               | Edit                                   |       |      |
| Employee                    | Institute Name:                                                                     | RUDSETI Agra                                          |         | Bank / Organisation Name:                                     | RUDSETI                                |       |      |
|                             | Director:                                                                           | R.K. Kapoor                                           |         | Date of Establishment                                         | 01/01/1997                             |       |      |
|                             | Director Mobile No                                                                  | 9412171234                                            |         | LandLine No                                                   | 0562-2965110                           |       |      |
|                             | State                                                                               | Uttar Pradesh                                         | Ŧ       | District                                                      | AGRA                                   | -     |      |
|                             | Email Id                                                                            | rudsetagra@yahoo.co.                                  | in      |                                                               |                                        |       |      |
|                             | USERS LIST INFRASTRUCTURE                                                           | FACULTY TRAINING DE                                   | ETAILS  |                                                               |                                        |       | Edit |
|                             | Whether the in                                                                      | stitute is functioning from                           | Owned 👻 | If functioning from a rented prem<br>has been allotted by the | ises, whether land<br>State Government | No 👻  | 100  |
|                             | Whether the Director has undergone Induction Train<br>at National Academy of RUDSET | ners' Training Programme<br>N, Bangalore, for 11 days | No      | Whether the Director is holding independent of                | harge of the RSETI                     | Yes 👻 |      |
|                             |                                                                                     | Total Faculties (in-house)                            | 2       | Tota                                                          | Office Assistants                      | 1     |      |
|                             |                                                                                     | Attenders                                             | 1       |                                                               | Watchman 1                             |       |      |

Select **SETTINGS** from the horizontal menu and then click on **Users** from the left menu and then select**INFRASTRUCTURE**from the horizontal menu. Now, from the above screen click on <u>Edit</u> to update infrastructure details. The edit screen will be activated only after clicking the <u>Edit</u> link.

Update the relevant details and click on Save.

| USERS LIST INFRASTRUCTURE FACULTY TRAINING D                                                                                        | ETAILS |                    |                                                                                                  |       |            |
|----------------------------------------------------------------------------------------------------|--------|--------------------|--------------------------------------------------------------------------------------------------|-------|------------|
| Infrastructure Info                                                                                                    |        |                    |                                                                                                  |       | Cancel Sav |
| Whether the institute is functioning from<br>own premises/rented one                                                                | Owne   | d 💌                | If functioning from a rented premises, whether land<br>has been allotted by the State Government | No    | •          |
| Whether the Director has undergone Induction Trainers' Training Programme<br>at National Academy of RUDSETI, Bangalore, for 11 days | No     | •                  | Whether the Director is holding independent charge of the RSETI                                  | Yes   |            |
| Total Faculties (in-house)                                                                                                    | 2      |                    | Total Office Assistants                                                                          | 1     |            |
| Attenders                                                                                                    | 1      |                    | Watchman                                                                                         | 1     |            |
| Clase Doome                                                                                                    | Nos.   | Capacity           | Work shed                                                                                        | Nos.  | Capacity   |
| Description                                                                                                    | Total  | Approx.            | Description                                                                                      | Total | Approx.    |
| Class Rooms                                                                                                    | 2      | 80                 | Work shed                                                                                        | 1     | 40         |
| Director's Room                                                                                                    | 1      | 2                  | Staff / Office Room                                                                              | 1     | 6          |
| Kitchen                                                                                                    | 1      | 60                 | Dining Hall                                                                                      | 1     | 50         |
| Dormitory for Gents                                                                                                    | 1      | 35                 | Dormitory for Ladies                                                                             | 1     | 35         |
| Guest Room                                                                                                    | 2      | 2                  | Computers                                                                                        | 12    | 48         |
| Laptops                                                                                                    | 1      | 1                  | Internet Connection                                                                              | 2     | 2          |
| Multimedia Projector                                                                                                    | 1      | 1                  | Training equipment's                                                                             | 3     | 3          |
| Comments / Remarks / Other Infrastructure (if, any)                                                                                 | Need O | ine more Office As | sistant                                                                                          |       |            |

# 2.3 How to Add Director/Faculty Training Details

| Dashboard             | Settings | Activities | Accounts         | Reports Certifica | ates               |          |                           | Download Operating Manual v2.0 |  |  |
|-----------------------|----------|------------|------------------|-------------------|--------------------|----------|---------------------------|--------------------------------|--|--|
| Settings<br>Change Pa | ssword   | Home       | > Settings > Cre | ate Users         |                    |          |                           |                                |  |  |
| Users                 |          | Insti      | ute Info         |                   |                    |          |                           | Edit                           |  |  |
| Employee              |          |            |                  | Institute Nan     | ne: RSETI - Demo   |          | Bank / Organisation Name: | DEMO                           |  |  |
|                       |          |            |                  | Direct            | or: Srini          |          | Date of Establishment     | 01/01/1900                     |  |  |
|                       |          |            |                  | Director Mobile   | No                 |          | LandLine No               |                                |  |  |
|                       |          |            |                  | Sta               | ate Karnataka      | <b>.</b> | District                  | BANGALORE (U)                  |  |  |
|                       |          |            |                  | Emai              | Ild                |          |                           |                                |  |  |
|                       |          | US         | ERS LIST         | INFRASTRUCTURE    | FACULTY TRAINING D | TAILS    |                           |                                |  |  |
|                       |          |            |                  |                   |                    |          |                           | Add Faculty Training Details   |  |  |
|                       |          | Train      | ing Details      |                   |                    |          |                           | Edit Delete                    |  |  |
|                       |          |            | N                | ame               | Qualification      | L        | Training Atte             | nded                           |  |  |
|                       |          |            | Basavara         | j ( Director )    |                    | 1.       |                           |                                |  |  |
|                       |          |            |                  |                   |                    | 2.       |                           |                                |  |  |
|                       |          |            |                  |                   |                    | 3.       |                           |                                |  |  |

Select **SETTINGS** from the horizontal menu and then click on **Users** from the left menu and then select **FACULTY TRAINING DETAILS** from the horizontal menu. Before adding the training details kindly ensure the below.

Please Add Director/Faculty details at Employee Left Menu, then proceed to add Training details here!

If you have already added the Director / Faculties you will be able to add their training details.

Now, from the above screen click on Edit to update in training details.

You will be able to delete the training details by clicking <u>Delete</u> link.

Now you click on add <u>Faculty training Details</u> as shown below to add Training details of other Faculties in your institute.

|                                          |                   |                | NO DE TAIL S  | FACU | INFRASTRUCTURE  | SER S LIST                                                       |
|------------------------------------------|-------------------|----------------|---------------|------|-----------------|------------------------------------------------------------------|
| Add Faculty Training De                  |                   |                |               |      |                 |                                                                  |
| <u>Edit</u>                              |                   |                |               |      |                 | ning Details                                                     |
|                                          | Training Attended |                | cation        |      | lame            | N                                                                |
|                                          |                   | 1.             |               |      | aj ( Director ) | Basavara                                                         |
|                                          |                   | 2.             |               |      |                 |                                                                  |
|                                          |                   | 3.             |               |      |                 |                                                                  |
| Add Faculty Training Detail              |                   |                | VING DETAILS  | FAC  | INFRASTRUCTURE  | SERS LIST                                                        |
| Add Faculty Training Detai<br>Edit Dek   |                   |                | NING DETAILS  | FAC  | INFRASTRUCTURE  | JSERS LIST                                                       |
| Add Faculty Training Detai               | Training Attended |                | VING DETAIL S | FAC  | INFRASTRUCTURE  | JSERS LIST                                                       |
| Add Faculty Training Deta                | Training Attended | 1              | cation        | FAC  | INFRA STRUCTURE | ISERS LIST<br>ining Details<br>Basava                            |
| Add Faculty Training Detai               | Training Attended | 1.             | cation        | FAC  | INFRA STRUCTURE | JSERS LIST<br>aining Details<br>Basava                           |
| Add Faculty Training Deta                | Training Attended | 1.<br>2.<br>3. | cation        | FAC  | INFRA STRUCTURE | aining Details<br>Basava                                         |
| Add Faculty Training Detai               | Training Attended | 1.<br>2.<br>3. | cation        | FAC  | INFRASTRUCTURE  | aining Details<br>Basava                                         |
| Add Faculty Training Detai<br>Edit Dei   | Training Attended | 1.<br>2.<br>3. | Cation        | FAC  | INFRASTRUCTURE  | aining Details<br>Basavi                                         |
| Add Faculty Training Detai<br>Edit Dek   | Training Attended | 1.<br>2.<br>3. | cation        | FAC  | INFRASTRUCTURE  | aining Details<br>Basavi                                         |
| Add Faculty Training Detai<br>Edit Dek   | Training Attended |                | cation        | FAC  | NRRASTRUCTURE   | aining Details<br>Basavi<br>Id Employee T                        |
| Add Faculty Training Detail<br>Edit Dele | Training Attended |                | cation        | FAC  | INFRASTRUCTURE  | USERS LIST<br>raining Details<br>Basavi<br>.dd Employee T<br>Set |

Now click <u>Save</u> to update the changes.

# 2.4 How to ADD Employees

| Dashboard         | Settings | Activiti | es Accounts         | Reports |             |           |               |           |                |                  | 1 |
|-------------------|----------|----------|---------------------|---------|-------------|-----------|---------------|-----------|----------------|------------------|---|
| Settings<br>Users |          | ф<br>Н   | ome > Settings > Er | nployee |             |           |               |           |                |                  |   |
| Emplo             | yee      |          | 🐛 Search Employ     | yee     |             |           |               |           |                |                  |   |
| Sponso            | Irs      |          |                     |         |             |           | Employee Name |           |                |                  |   |
|                   |          |          |                     |         |             |           | Search        | Show All  |                |                  |   |
|                   |          |          |                     |         |             |           |               |           | Click here     | to add Employees | 4 |
|                   |          |          | Name                |         | Designation | Staff No. | Join Date     | Basic Pay | Institute Name | Phone No.        |   |
|                   |          |          |                     |         |             |           | No records    | a found.  |                |                  |   |

Select **SETTINGS** from the horizontal menu and then click on **Employees** from the left menu. From the above screen click on as shown above to add more Employees.

Now, in below screen enter all the fields with relevant information about the Employee and click on save.

| impioyee into                       |              |               |        |
|-------------------------------------|--------------|---------------|--------|
| Institute Name *                    | RSETI - Demo | Join Date *   |        |
| Name *                              |              | Designation * | Select |
| Staff No. *                         |              |               |        |
|                                     |              |               |        |
| Address                             |              |               |        |
| Address<br>Phone No.                |              | Email         |        |
| Address<br>Phone No.<br>Salary Info |              | Email         |        |

#### \*indicates mandatory fields

#### Edit Employee

You will be able to **Edit** the Employee by clicking on the  $\checkmark$  as shown below.

|   |   | Name         | Designation    | Staff No. | Join Date  | Basic Pay | Institute Name | Phone No. |      |   |
|---|---|--------------|----------------|-----------|------------|-----------|----------------|-----------|------|---|
| 1 | 1 | Rahul Sharma | Senior Faculty | 0120      | 01/12/2009 | 25,000.00 | RSETI - Demo   |           | View | Î |
| 2 | 1 | Pankaj Yadav | Faculty        | 0122      | 01/12/2010 | 20,000.00 | RSETI - Demo   |           | View | Ê |

#### Delete Employee

You will be able to **Delete** the Employee by clicking on the  $\square$  as shown below.

|   |   | Name         | Designation    | Staff No. | Join Date  | Basic Pay    | Institute Name | Phone No. |      |   |
|---|---|--------------|----------------|-----------|------------|--------------|----------------|-----------|------|---|
| 1 | 1 | Rahul Sharma | Senior Faculty | 0120      | 01/12/2009 | 25,000.00 RS | SETI - Demo    |           | View | ŵ |
| 2 | 1 | Pankaj Yadav | Faculty        | 0122      | 01/12/2010 | 20,000.00 RS | SETI - Demo    |           | View | Ê |

Note: Any details once deleted cannot be reverted back.

# 3. Activities

# **3.1** How to ADD In house Training Programs

| ashboard Settings                    | Activities | Α         | ccounts | s Reports           | Monthly Report Communi             | cation       |                   |         |              |             |            | f              | Download Op         | erating Manual   | V2.3              | R  |
|--------------------------------------|------------|-----------|---------|---------------------|------------------------------------|--------------|-------------------|---------|--------------|-------------|------------|----------------|---------------------|------------------|-------------------|----|
| Activities<br>Training/Inhouse Progr | ams        | Hor       | ne > Ac | tivities > Progr    | ams                                |              |                   |         |              |             |            |                |                     |                  |                   |    |
| Other Programs                       |            |           |         |                     |                                    |              |                   |         |              |             |            | cli            | ck here to a        | idd more pr      | ograms            | 45 |
| Visitors                             |            | SI.<br>No | Edit    | Program<br>Category | Program Name                       | Batch<br>No. | Program Type      | Sponsor | r Start Date | End Date    | Candidates | Total<br>Cand. | Boarding<br>Details | Batch<br>Summary | Cand.<br>Feedback |    |
| Tour Programme                       |            | 1         |         | SE                  | Rubber Tapping                     | 358          | Agricultural EDPs |         | 04 Sep 2013  | 12 Sep 2013 | Add I View | 22             | Add                 | View             | View              | Ê  |
| Training Cost                        |            | 2         |         | SE                  | Comprehensive Agriculture & Allied | 357          | Agricultural EDPs |         | 05 Sep 2013  | 10 Sep 2013 | Add I View | 12             | Add                 | View             | View              | ŵ  |
| Bulk Candidates Upload               |            |           |         | 0.5                 |                                    |              |                   |         |              |             |            |                |                     |                  |                   | 4  |

Select **Activities** from the horizontal menu and then click on **Inhouse Programs** from the left menu. From the above screen click on  $\overline{\mathbf{4}}$  as shown above to add more **Inhouse Programs**.

Now, in below screen enter all the fields with relevant information about the **Program** and click on save.

| nhouse Program                                      |                 |                               |                                       |
|-----------------------------------------------------|-----------------|-------------------------------|---------------------------------------|
| Organisation Name                                   | RUDSETI         | Institute Name                | RUDSETI Agra                          |
| Program Location *                                  | Select          | Batch Number *                | 366<br>(Click on the number to edit.) |
| Program Category                                    | Self Employment | Government Sponsered *        | No                                    |
| Program Type *                                      | Select          | EDP Code*                     | ( Type EDP Code. )                    |
| Program Name *                                      |                 |                               |                                       |
| Description                                         |                 |                               |                                       |
| Sponsor Name                                        | Select          | Total Candidates / Trainees * |                                       |
| Start Date *                                        |                 | End Date *                    |                                       |
| No. of Days *<br>(Edit Days for excluding holidays) |                 | Program Co-Ordinator          | Select                                |
| Field Visit, if any                                 |                 |                               |                                       |

Note: The fields here are inter related, when you select an option from the dropdown the next drop down will appear based on your previous selection.

In case you do not find EDP Code, please click the **Click to view EDP Code** link as shown below.

| Add Inhouse Program |                   |                        |                                              |
|---------------------|-------------------|------------------------|----------------------------------------------|
| Organisation Name   | RUDSETI           | Institute Name         | RUDSETI Agra                                 |
| Program Location *  | Select            | Batch Number *         | 366<br>(Click on the number to edit.)        |
| Program Category    | Self Employment   | Government Sponsered * | No 💌                                         |
| Program Type *      | Agricultural EDPs | EDP Code*              | Click to view EDP Code<br>( Type EDP Code. ) |
| Program Name *      |                   |                        |                                              |

This **view EDP code** link will visible only after choosing **Program type**. Please make sure **Program Type** is selected. Once you click on **Click to view EDP Code** link, you will see a pop up as shown below.

| (urai Live             | 1110003 1411351011 | (INICE) | National Academy of Rudseti                   |          |
|------------------------|--------------------|---------|-----------------------------------------------|----------|
| nthly Repo             |                    |         |                                               |          |
|                        |                    |         |                                               |          |
|                        |                    |         | Agricultural EDFS - EDF Codes                 |          |
|                        |                    | S.No    | Program SubType Name                          | EDP Code |
|                        |                    | 1       | Advanced Dairy Management                     | 104      |
|                        |                    | 2       | Bee Keeping                                   | 109      |
|                        |                    | 3       | Commercial Floriculture                       | 115      |
|                        |                    | 4       | Comprehensive Agriculture & Allied Activities | 101      |
|                        |                    | 5       | Comprehensive Horticulture                    | 116      |
|                        |                    | 6       | Cultivation of Medicinal & Aromatic Plants    | 114      |
|                        |                    | 7       | Dairy Farming                                 | 102      |
|                        |                    | 8       | Dairying & Vermi composting                   | 103      |
|                        |                    | 9       | Mushroom Cultivation                          | 112      |
|                        |                    | 10      | Piggery                                       | 107      |
|                        |                    | 11      | Pisciculture (Inland Fisheries)               | 110      |
| all and the            |                    | 12      | Plant Nursery Management                      | 111      |
| sation Na              |                    | 13      | Poultry                                       | 106      |
| mLocatio               |                    | 14      | Rubber Tapping                                | 113      |
| II LOCATIO             |                    | 15      | Sericulture                                   | 105      |
| am Categ               |                    | 16      | Sheep Rearing                                 | 108      |
|                        |                    |         | Cheep realing                                 | 100      |
| gram Type <sup>1</sup> | Agricultural       | EDPs    | -                                             |          |
|                        |                    |         |                                               |          |

**Description** is not mandatory, however in case you wish to add any relevant information about the program it can be added here.

The **Batch Number** is usually auto generated; however it can be edited before saving the program.

The **Sponsor** name is pulled from list of sponsors you have created through the **Settings** menu.

The **Total Trainees** field will allow you to enter the number of trainees in that particular training. This will freeze the No of trainees to this number and will not allow more trainees to be added when adding trainees.

The **Start Date** and **End Date** are calendar fields; when you click on these fields a calendar will appear from which you need to make a selection. As shown below.

| Start Date * |    |     |     |     |     |    |    |       |
|--------------|----|-----|-----|-----|-----|----|----|-------|
|              |    | Dec | [   | • 2 | 012 | -  |    | Silve |
|              | Su | Мо  | Tu  | We  | Th  | Fr | Sa |       |
|              | 2  |     |     |     |     |    | 1  |       |
|              | 2  | 3   | - 4 | 5   | 6   | 7  | 8  |       |
|              | 9  | 10  | 11  | 12  | 13  | 14 | 15 |       |
|              | 16 | 17  | 18  | 19  | 20  | 21 | 22 |       |
|              | 23 | 24  | 25  | 26  | 27  | 28 | 29 |       |
|              | 20 | 21  |     |     |     |    |    |       |

\* indicates mandatory fields

### **3.2 How to ADD Candidate/Trainee in to a Training Program**

|         |      |                  |               |           |                   |              |             |             |      |        |                |                  |               | <u></u> |
|---------|------|------------------|---------------|-----------|-------------------|--------------|-------------|-------------|------|--------|----------------|------------------|---------------|---------|
|         |      |                  |               |           |                   |              |             |             |      |        |                |                  |               | ¢       |
| SI. No. | Edit | Program Category | Program Name  | Batch No. | Program Type      | Sponsor      | Start Date  | End Date    | Cand | idates | Total<br>Cand. | Boarding Details | Batch Summary |         |
| 1       | 1    | SE               | dairy farming | 2         | Agricultural EDPs | Demo Sponsor | 30 Nov 2012 | 05 Dec 2012 | Add  | View   | 10             | Add              | View          | Ē       |
| 2       | 1    | SE               | Dairy Farming | 1         | Agricultural EDPs | Demo Sponsor | 26 Oct 2012 | 26 Oct 2012 | Add  | View   | 25             | Add              | View          | 1       |

Once you have added / created a **New Training Program**, you will be able to **View** or **ADD** more **candidates** to the **Training Program** by clicking on either **View** or **ADD** as shown in the above picture.

Clicking on **ADD** as shown in the above picture it will direct you to the screen as shown below where you can enter information of a candidate and click on **Save** to save the candidate; clicking on **Save & Add More** will save the candidate information and also bring in a new application to add new candidate.

| Candidate                                        |            |         |           |               |                    |                         |             |                |               |
|--------------------------------------------------|------------|---------|-----------|---------------|--------------------|-------------------------|-------------|----------------|---------------|
| Institute Name * RSETI - Demo                    |            | Prog    | gram Name | dairy farming |                    | Batch No 2              |             | Roll 1         | 10 2          |
| sonal Details                                    |            |         |           |               |                    |                         |             |                |               |
| Name of the candidate *                          |            |         |           |               |                    | Father / Hust           | and Name    |                |               |
| Date Of Birth                                    | DD 💌       | -MMM- 💌 |           | •             |                    |                         | Age *       |                |               |
| Religion                                         | Select 💌   | ]       |           |               |                    |                         | Caste *     | Select         | •             |
| Education                                        | Select     | •       |           |               |                    | Physically Ha           | ndicapped   | Select 💌       |               |
| Sex *                                            | Select 💌   | ]       |           |               |                    | Pov                     | erty Line * | Select 💌       |               |
|                                                  | Landline:  |         |           |               |                    |                         |             |                |               |
| Phone No for communication                       | Mob1:      |         |           |               |                    | Occupation of           | the Family  |                |               |
|                                                  | Mob2       |         |           |               |                    |                         |             |                |               |
| Present Occupation of the Candidate              | Unemployed |         |           |               |                    |                         | Photo       | Choose File No | o file chosen |
|                                                  |            |         |           |               |                    |                         |             |                |               |
| ntact Details                                    |            |         |           |               |                    |                         |             |                |               |
| Nativity Area                                    | Select     | •       |           |               |                    |                         |             |                |               |
|                                                  |            |         |           |               |                    |                         |             |                |               |
| Address                                          |            |         |           |               |                    |                         |             |                |               |
|                                                  |            |         |           |               |                    |                         |             |                |               |
| Vilage                                           |            |         |           |               |                    | Hobli / Pos             | t           |                |               |
| Taluk / Block                                    | · []       |         |           |               |                    | State                   | Sele        | ct             | -             |
| District <sup>3</sup>                            | Select     | .]      |           |               |                    | Pin code                | e           |                |               |
| ak Details                                       |            |         |           |               |                    |                         |             |                |               |
| Sponsered candidate by ban                       | No -       |         |           |               |                    |                         |             |                |               |
| oponoorod canalatic by bain                      |            |         |           |               |                    |                         |             |                |               |
| ner Details                                      |            |         |           |               |                    |                         |             |                |               |
| Training interested                              |            |         |           |               |                    | Relevant Experien       | ce No E     | xperience 💌    |               |
| you are student, in which class you are studying |            |         |           | Name of the   | sponser if any Ban | k / NGO / Govt. departm | ent         |                |               |
| mments/Remarks                                   |            |         |           |               |                    |                         |             |                |               |
|                                                  |            |         |           |               |                    |                         |             |                |               |
|                                                  |            |         |           |               |                    |                         |             |                |               |

#### View Candidate list of a particular training program.

| Dashboard  | Settings    | Activi | ities   | Account     | s Reports        |               |           |                   |              |             |             |      |        |       |                  |               | 1  | I |
|------------|-------------|--------|---------|-------------|------------------|---------------|-----------|-------------------|--------------|-------------|-------------|------|--------|-------|------------------|---------------|----|---|
|            |             |        |         |             |                  |               |           |                   |              |             |             |      |        |       |                  |               |    |   |
| Activities |             | ~      | Home    | Activitie   | e > Programe     |               |           |                   |              |             |             |      |        |       |                  |               |    |   |
| Inhou      | se Programs |        |         | - Activitie | a > Programa     |               |           |                   |              |             |             |      |        |       |                  |               |    |   |
| Other F    | rograms     |        |         |             |                  |               |           |                   |              |             |             |      |        |       |                  |               | 45 |   |
| Visitors   | 5           |        | SI. No. | Edit        | Program Category | Program Name  | Batch No. | Program Type      | Sponsor      | Start Date  | End Date    | Cand | idates | Total | Boarding Details | Batch Summary |    |   |
| Tour Pr    | ogramme     |        |         |             |                  |               |           |                   |              |             |             |      |        | Canu. |                  |               |    |   |
| Search     | Candidates  |        | 1       |             | SE               | dairy farming | 2         | Agricultural EDPs | Demo Sponsor | 30 Nov 2012 | 05 Dec 2012 | Add  | View   | 10    | Add              | View          |    |   |
|            | Currenduces |        | 2       | 1           | SE               | Dairy Farming | 1         | Agricultural EDPs | Demo Sponsor | 26 Oct 2012 | 26 Oct 2012 | Add  | View   | 25    | Add              | View          | â  |   |
|            |             |        |         |             |                  |               |           |                   |              |             |             |      |        |       |                  |               |    |   |

Clicking on **View** will bring the list of all the candidates in that particular training program. As shown in the below picture. You can go back to the Program list page by clicking on the **BACK** button as shown below.

| RSETI - De | emo - Dairy Fa | rming (1) |                |                          |        |        |         |             |                   |        |
|------------|----------------|-----------|----------------|--------------------------|--------|--------|---------|-------------|-------------------|--------|
| \$ SI. No. | ▲ View         | Edit      |                | Photo                    | \$ Sex | \$ Age | ≎ Caste | Contact No. | Settlement Status | Delete |
| 1          | େଟ             | 1         | candidate      | No<br>Photo<br>Available | Male   | 23     | SC      |             | In Process        | Ê      |
| 2          | ଜେ             | 1         | candidate      | No<br>Photo<br>Available | Male   | 24     | SC      |             | In Process        | j      |
| 3          | ଜେ             | ,         | Demo Candidate | No<br>Photo<br>Available | Male   | 22     | GEN     | 1234569870  | Settled           | Ê      |

Further, from the above screen you will be able to **View**, **Edit** or **Delete** candidate information.

#### View Candidate information

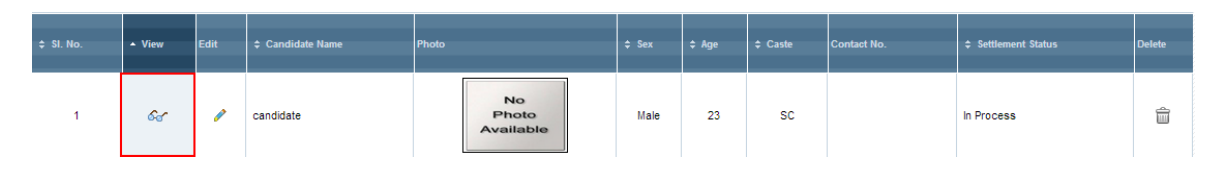

Click on *a* as shown in the above picture to view the detailed information about the Candidate / Trainee as shown in the below picture.

| Institute Name RSETI - Demo                          | Program Name Da            | ry Farming Batch No. 1                                   | Roll No. 3               |
|------------------------------------------------------|----------------------------|----------------------------------------------------------|--------------------------|
| ersonal Details                                      |                            |                                                          |                          |
|                                                      |                            |                                                          | No<br>Photo<br>Available |
| Name of the candidate                                | candidate                  | Father / Husband Name                                    |                          |
| Date Of Sith                                         | 01/01/1989                 | Age                                                      | 23                       |
| Religion                                             |                            | Caste                                                    | sc                       |
| Education                                            |                            | Physically Handicspoed                                   | No                       |
| Sex                                                  | Maie                       | Poverty Line                                             | APL                      |
| Phone No for communication                           | Landine -<br>Most:<br>Mos2 | Occupation of the Parniy                                 |                          |
| Present Docupation of the Candidate                  | Unemployed                 |                                                          |                          |
|                                                      |                            |                                                          |                          |
| ontact Details                                       |                            |                                                          |                          |
| Nativity Area                                        | Rural                      |                                                          |                          |
| Address                                              |                            |                                                          |                          |
| Habit                                                |                            | Vilage                                                   |                          |
| Takik                                                |                            | State                                                    | Arunachal Pradesh        |
| Zę                                                   |                            | Destrict                                                 | LOHT                     |
|                                                      |                            |                                                          |                          |
| Sank Detaile                                         |                            |                                                          |                          |
| Sponsered candidate by Bank                          | No                         |                                                          |                          |
|                                                      |                            |                                                          |                          |
| Ither Details                                        |                            |                                                          |                          |
| Training interested                                  |                            | Relevant Experience                                      | No Experience            |
| If you are student, in which class you are studying. |                            | Name of the sponser it any Bank / NGO / Govt, department |                          |
|                                                      |                            |                                                          |                          |
| commente Remarka                                     |                            |                                                          |                          |
| Francisco                                            |                            |                                                          |                          |
| Comments                                             |                            |                                                          |                          |
| Settlement Details                                   |                            |                                                          |                          |
| 5.No                                                 | Project Name               | Remai                                                    | rka                      |
|                                                      | No                         | records found                                            |                          |

#### Edit Candidate information

| \$ SI. No. | ▲ View | Edit |           | Photo                    | ¢ Sex | ¢ Age | \$ Caste | Contact No. | ≎ Settlement Status | Delete |
|------------|--------|------|-----------|--------------------------|-------|-------|----------|-------------|---------------------|--------|
| 1          | ŵ.     | 1    | candidate | No<br>Photo<br>Available | Male  | 23    | SC       |             | In Process          | â      |

By clicking the  $\checkmark$  as shown in the above screen the candidate / trainee screen will be displayed in the edit mode.

#### **3.3 How to add candidate photo using webcam:**

From the Candidate Add / Edit page click on Take Photo from Webcam link

| ctivities 🐡       | Name - Astronom - Candidates        |                   |                  |                                                                          |            |                 |
|-------------------|-------------------------------------|-------------------|------------------|--------------------------------------------------------------------------|------------|-----------------|
| lanning           | Home > Activities > Candidates      |                   |                  |                                                                          |            |                 |
| house Programs    | Add Candidate                       |                   |                  |                                                                          |            |                 |
| ther Programs     |                                     |                   | Dress Desig      | ning for                                                                 |            |                 |
| sitors            | Institute Name RUDSETI Veta         | apalem Program    | Name Women       | Batch No                                                                 | 435        | Roll No 16      |
| Ir Programme      |                                     |                   |                  |                                                                          |            |                 |
| arch Candidates   | Personal Details                    |                   |                  |                                                                          |            |                 |
| ining Cost        | Name of the candidate *             |                   |                  | Father / Husband Nar                                                     | me         |                 |
| Candidates Upload | Date Of Birth                       | DD                | YY               | Ane                                                                      | *          |                 |
| Meetings          | Religion                            | Select            |                  | Caste                                                                    | * select-  |                 |
|                   | Education                           | -Select-          |                  | Person with Disabi                                                       | litySelect |                 |
|                   | Sex *                               | Select V          |                  | Poverty Line                                                             | *Select    |                 |
|                   |                                     | Landline: -       |                  | SGSY to SGSY/Govt. Sponsor                                               | red No 👻   |                 |
|                   | Phone No for communication          | Mob1: (10 diait n | umber only)      |                                                                          |            |                 |
|                   |                                     |                   |                  | Occupation of the Fam                                                    | nilySelect |                 |
|                   | Present Occupation of the Candidate | Mob2: (10 digit n | iumber only)     | Email                                                                    |            |                 |
|                   |                                     | onemployed        | • 1////4         | Linda                                                                    |            |                 |
|                   |                                     |                   | (Please do not u | Upload Photo from Local Comput<br>bload photos with more than 150KB size | ter<br>e.) | Browse_         |
|                   |                                     |                   |                  |                                                                          |            | 7               |
|                   |                                     |                   |                  |                                                                          | No         | (OR)            |
|                   |                                     |                   |                  |                                                                          | Photo      | Take Photo from |
|                   |                                     |                   |                  |                                                                          | Available  | WebCam          |

A pop up will appear as shown below,

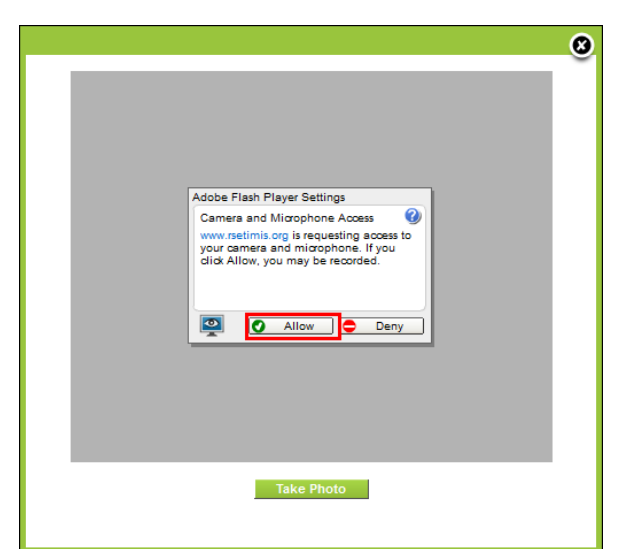

Now click on **Allow** and the web camera will be activated. As show below, now click on **Take Photo** button.

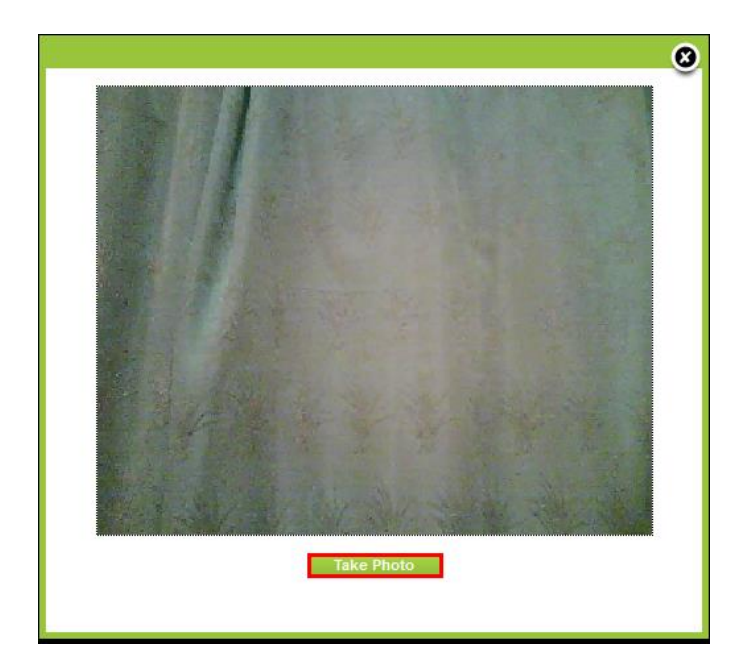

A photo will appear as shown below; you can now click on **Use this photo** link or repeat the process by clicking on **Take photo** button until a desired photo is captured.

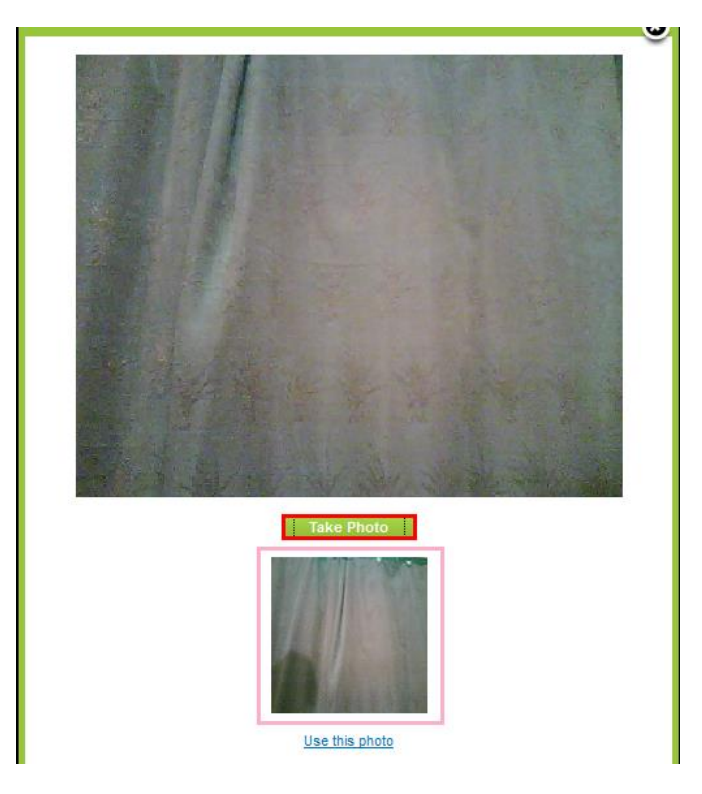

Upon clicking of **Use this Photo** link you will be directed to the below screen.

| Other Programe |                   |            |           |                |               |                       |             |            |    |
|----------------|-------------------|------------|-----------|----------------|---------------|-----------------------|-------------|------------|----|
| Other Programs | Add Candidate     |            |           |                |               |                       |             |            |    |
| Visitors       | Institute Name    | RUDSETI A  | qra       | Program Name   | Dairy Farming | Batch No              | 352         | Roll No *  | 17 |
| our Programme  |                   |            |           |                |               |                       |             |            |    |
| aining Cost    | Dereseal Details  |            |           |                |               |                       |             |            |    |
| AC Meeting     | Personal Details  |            |           |                |               |                       |             |            |    |
|                | Name of the ca    | ndidate *  |           |                |               | Father / Husband Nar  | me          |            |    |
|                | Date              | e Of Birth | DD 🔻      | -MMM- 👻YYYYY 👻 |               | Age                   | *           |            |    |
|                |                   | Religion   | Select 👻  |                |               | Caste                 | *Select     |            |    |
|                | E                 | Education  | Select    | •              |               | Person with Disabil   | itySelect   |            |    |
|                |                   | Sex *      | Select 👻  |                |               | Poverty Line          | * -Select   | t <b>v</b> |    |
|                |                   |            | Landline: | -              |               | SGSY Candida          | ite No 👻    |            |    |
|                | Phone No for comm | unication  | Mob1:     |                |               |                       |             |            |    |
|                |                   |            | Mob2:     |                |               | Occupation of the Fam | ily -Select | <b> </b>   | •  |
|                |                   |            |           |                |               |                       |             | Take Pho   | to |

Now click on **Save** button at the bottom of the screen to save the photo on the candidate profile.

# **3.4** How to ADD Boarding details of a training program.

| Home    | > Activitie | es > Programs    |               |           |                   |              |             |             |      |         |                |                  |               |   |
|---------|-------------|------------------|---------------|-----------|-------------------|--------------|-------------|-------------|------|---------|----------------|------------------|---------------|---|
|         |             |                  |               |           |                   |              |             |             |      |         |                |                  |               | Æ |
| SI. No. | Edit        | Program Category | Program Name  | Batch No. | Program Type      | Sponsor      | Start Date  | End Date    | Cand | lidates | Total<br>Cand. | Boarding Details | Batch Summary |   |
| 1       | 1           | SE               | dairy farming | 2         | Agricultural EDPs | Demo Sponsor | 30 Nov 2012 | 05 Dec 2012 | Add  | View    | 10             | Add              | View          | Û |
| 2       | 1           | SE               | Dairy Farming | 1         | Agricultural EDPs | Demo Sponsor | 26 Oct 2012 | 26 Oct 2012 | Add  | View    | 25             | Add              | View          | Ê |

Click on **Activities**>>**Inhouse Programs** to reach the list of programs and then click on **ADD** [*Boarding Details*] corresponding to the training program, as shown in the picture above. This will direct you to the screen as shown below.

| aining &            | Boarding                   |           |                       |                        |    |                               |            |       |                          |              |         |          |               |                   |                                        |                               |
|---------------------|----------------------------|-----------|-----------------------|------------------------|----|-------------------------------|------------|-------|--------------------------|--------------|---------|----------|---------------|-------------------|----------------------------------------|-------------------------------|
|                     | Training Program           | dairy fai | rming                 |                        |    |                               | Batch N    | No. 2 |                          |              |         | No.      | of Candidates | 10                |                                        |                               |
|                     | No. of Days                | 6         |                       |                        |    |                               |            |       |                          |              |         |          |               |                   |                                        |                               |
| ates<br>Brea        | ak Fast (Rs.)*             |           | Morning               | Tea (Rs.) <sup>*</sup> |    | Lun                           | ch (Rs.)*  |       | Afternoor                | ı Tea (Rs.)* |         | Dinner ( | Rs.)*         | Adv               | vances, if a                           | ny (Rs.)                      |
| ates<br>Brea        | ak Fast (Rs.)*             |           | Morning               | Tea (Rs.)*             |    | Lun                           | ch (Rs.)*  |       | Afternoor                | n Tea (Rs.)* |         | Dinner ( | Rs.)*         | Adv               | ances, if a                            | ny (Rs.)                      |
| ates<br>Brea        | ak Fast (Rs.) <sup>4</sup> |           | Morning               | Tea (Rs.)*             |    | Lun                           | ach (Rs.)* |       | Afternoor                | ı Tea (Rs.)* |         | Dinner ( | Rs.)*         | Adv               | ay Dele                                | ny (Rs.)<br>]<br>te Last D    |
| ates<br>Brea<br>Day | ak Fast (Rs.)*             | Tr        | Morning<br>Break Fast | Tea (Rs.)*             | Tr | Lun<br>C<br>Morning Te:<br>GF | ch (Rs.)*  | Tr    | Afternoor<br>Lunch<br>GF | Tea (Rs.)*   | A<br>Tr | Dinner ( | Rs.)*         | Adv<br>Add Next D | ances, if a<br>ay Dele<br>Dinner<br>GF | ny (Rs.)<br>te Last D<br>Tota |

On this screen, you will need to first enter the rates of the respective items, viz,. Breakfast, Tea/Cofee, Lunch, Dinner, etc. as shown in the above picture.

Then in the bottom part of the screen you will need to enter the no of Trainees /Candidate and No. of Guest Faculties that were available for Break Fast, Morning Tea, Lunch, Afternoon Tea and Dinner. Once entered click on save.

For example:

© 2012 Credo Infotech. All rights reserved

In a training program if there are 15 Trainees/Candidates and 2 guest faculties the entry would look like in the screen below.

|     |            |    | Break Fast | t //// |    | Morning Te | a     |    | Lunch |       | A  | fternoon To | ea    |    | Dinner |       |
|-----|------------|----|------------|--------|----|------------|-------|----|-------|-------|----|-------------|-------|----|--------|-------|
| Day | Date       | Tr | GF         | Total  | Tr | GF         | Total | Tr | GF    | Total | Tr | GF          | Total | Tr | GF     | Total |
| 1   | 05/12/2012 | 15 | 2          | 17     | 15 | 2          | 17    | 15 | 15    | 30    | 15 | 2           | 17    | 15 | 2      | 17    |

To enter subsequent day's boarding information, Click on **Settings**>>**Inhouse Programs** to reach the list of programs and then click on **ADD** [*Boarding Details*] corresponding to the training program. Then click on **Add Next Day** button to add the next day and there is a **Delete Last Day** button to delete the last day information. As shown in the picture below.

|     |            |    | Break Fast |       |    | Morning Tea | а     |    | Lunch |       | A  | fternoon Te | ea    |    | Dinner |      |
|-----|------------|----|------------|-------|----|-------------|-------|----|-------|-------|----|-------------|-------|----|--------|------|
| Day | Date       | Tr | GF         | Total | Tr | GF          | Total | Tr | GF    | Total | Tr | GF          | Total | Tr | GF     | Tota |
| 1   | 05/12/2012 | 15 | 2          | 17    | 15 | 2           | 17    | 15 | 15    | 30    | 15 | 2           | 17    | 15 | 2      | 17   |

### 3.5 How to ADD settlement to a Trainee after Follow up

Select **Activities**>>**Inhouse Programs** and for a particular training program for which you want to add settlement details, click on View Candidates as shown in the picture below.

| Home    | <ul> <li>Activitie</li> </ul> | es > Programs    |               |           |                   |              |             |             |      |         |                |                  |               |    |
|---------|-------------------------------|------------------|---------------|-----------|-------------------|--------------|-------------|-------------|------|---------|----------------|------------------|---------------|----|
|         |                               |                  |               |           |                   |              |             |             |      |         |                |                  |               | 45 |
| SI. No. | Edit                          | Program Category | Program Name  | Batch No. | Program Type      | Sponsor      | Start Date  | End Date    | Cand | lidates | Total<br>Cand. | Boarding Details | Batch Summary |    |
| 1       | 1                             | SE               | dairy farming | 2         | Agricultural EDPs | Demo Sponsor | 30 Nov 2012 | 05 Dec 2012 | Add  | View    | 10             | Add              | View          | Û  |
| 2       | 1                             | SE               | Dairy Farming | 1         | Agricultural EDPs | Demo Sponsor | 26 Oct 2012 | 26 Oct 2012 | Add  | View    | 25             | Add              | View          | Û  |

Clicking on **View** will bring the list of all the candidates in that particular training program. As shown in the below picture.

| RSETI - De | mo - Dairy Fa | rming (1) |                |                          |        |        |         |             |            | Bac    |
|------------|---------------|-----------|----------------|--------------------------|--------|--------|---------|-------------|------------|--------|
| \$ SI. No. | ▲ View        | Edit      |                | Photo                    | \$ Sex | \$ Age | ≎ Caste | Contact No. |            | Delete |
| 1          | ଜେ            | ,         | candidate      | No<br>Photo<br>Available | Male   | 23     | SC      |             | In Process | Û      |
| 2          | <i>6</i> .1   | ,         | candidate      | No<br>Photo<br>Available | Male   | 24     | SC      |             | In Process | Û      |
| 3          | 68            | 1         | Demo Candidate | No<br>Photo<br>Available | Male   | 22     | GEN     | 1234569870  | Settled    | â      |

Now click on  $\checkmark$  [Edit button] for the candidate that you wish to add settlement details. This will direct you to the edit page of candidate information. As shown in the picture below.

#### © 2012 Credo Infotech. All rights reserved

| lit Candidate                 |           |    |             |               |          |                   |                 | Add Settlem        |
|-------------------------------|-----------|----|-------------|---------------|----------|-------------------|-----------------|--------------------|
| Institute Name * RSETI - Demo |           | Pi | rogram Name | Dairy Farming | Batch No | 1                 | Roll No         | 3                  |
| ersonal Details               |           |    |             |               |          |                   |                 |                    |
|                               |           |    |             |               |          |                   | N<br>Ph<br>Avai | lo<br>oto<br>lable |
|                               |           |    |             |               |          |                   |                 |                    |
| Name of the candidate *       | candidate |    |             |               | Fath     | er / Husband Name |                 |                    |

Now, Click on **Add Settlement** as shown in the picture above to add settlement for a candidate. This will direct you to the screen below.

| dd Settlement                              |                 |                    |                                            |               |  |
|--------------------------------------------|-----------------|--------------------|--------------------------------------------|---------------|--|
| Follow Up                                  | Institute Visit |                    | Date of Follow Up                          |               |  |
| Batch No                                   | 1               |                    | Program Name                               | Dairy Farming |  |
| Name of the project started after training |                 |                    | Employment Status                          | Select        |  |
| Place                                      |                 |                    | Date                                       |               |  |
|                                            |                 |                    |                                            |               |  |
| nvestment For The Project                  |                 |                    |                                            |               |  |
| Self                                       |                 |                    | Bank                                       |               |  |
| Total                                      |                 |                    |                                            |               |  |
|                                            |                 |                    |                                            |               |  |
| Bank Details                               |                 |                    |                                            |               |  |
| Bank Loan Provided                         | No              |                    |                                            |               |  |
| Bank Name                                  | Select          | •                  | Branch                                     |               |  |
| City                                       |                 |                    | Reason                                     |               |  |
|                                            |                 |                    |                                            |               |  |
| Others                                     |                 |                    |                                            |               |  |
| Earnings/Income (per month)                |                 | Whether Employment | given to others. If yes, specify the numbe | er 🗌          |  |
|                                            |                 |                    |                                            |               |  |
| Status                                     |                 |                    |                                            |               |  |
|                                            |                 |                    |                                            |               |  |
| Description                                |                 |                    |                                            |               |  |
| Description                                |                 |                    |                                            |               |  |
|                                            |                 |                    | A                                          |               |  |

You can also add settlement by following the below process

Select **Activities**>>**Inhouse Programs** and for a particular training program for which you want to add settlement details, click on View Candidates as shown in the picture below.

| Home >  | Activitie | s > Programs     |               |           |                   |              |             |             |      |         |                |                  |               |    |
|---------|-----------|------------------|---------------|-----------|-------------------|--------------|-------------|-------------|------|---------|----------------|------------------|---------------|----|
|         |           |                  |               |           |                   |              |             |             |      |         |                |                  |               | 45 |
| SI. No. | Edit      | Program Category | Program Name  | Batch No. | Program Type      | Sponsor      | Start Date  | End Date    | Cand | lidates | Total<br>Cand. | Boarding Details | Batch Summary |    |
| 1       |           | SE               | dairy farming | 2         | Agricultural EDPs | Demo Sponsor | 30 Nov 2012 | 05 Dec 2012 | Add  | View    | 10             | Add              | View          | Û  |
| 2       | 1         | SE               | Dairy Farming | 1         | Agricultural EDPs | Demo Sponsor | 26 Oct 2012 | 26 Oct 2012 | Add  | View    | 25             | Add              | View          | Ê  |

Clicking on **View** will bring the list of all the candidates in that particular training program. As shown in the below picture.

| ≎ SI. No. | • View | Edit | ≎ Candidate Name | Photo                    | \$ Sex | \$ Age | ¢ Caste | Contact No. | ≎ Settlement Status | ≎ Settlement   | Delete |
|-----------|--------|------|------------------|--------------------------|--------|--------|---------|-------------|---------------------|----------------|--------|
| 8         | ଜଙ     | -    | NAZMA KHATOON    | No<br>Photo<br>Available | Female | 36     | MIN     |             | In Progress         | Add Settlement | â      |
| 1         | ଙ୍କ    | 1    | AFREEN           | No<br>Photo<br>Available | Female | 27     | MIN     |             | In Progress         | Add Settlement | ŵ      |
| 3         | କେ     | /    | MAHIRUN NISHA    | No<br>Photo<br>Available | Female | 40     | MIN     |             | In Progress         | Add Settlement | ŧ      |

Now, Click on <u>Add Settlement</u> as shown in the picture above to add settlement for a candidate..

Note: The status selection plays a very important role. Below are the different statuses you can select.

- 1. Not Visited: This status is selected by default and remains until changed.
- **2. Settled Service:** The candidate has joined a wage employment / job, has no interest in Self-employment / Business.
- **3.** In progress Apprentice: The candidate has joined as Apprentice/Trainee to gain some experience and will start business after some time.
- **4. Settled**: Select this status only after the candidate is settled; once this status is selected and saved you will not be able to change it or add more details to settlement page.
- **5. In Progress**: Select this status when the candidate is in the process of setting up his project/business. When this status is selected you will be able to change it later and add more details to the settlement page.
- **6.** No **Progress:** Select this status when the candidate is not sure of setting up his project/business, however may setup something in 3-6 months. When this status is selected you will be able to change it later and add more details to the settlement page.
- **7. Wasted**: Select this status when the candidate is sure of not setting up a project / business of his own. When this status is selected you will not be able to change it later and add more details to the settlement page.

### **3.6 How to add Candidate Feedback:**

Click on **Activities** on the Horizontal Menu and then click on **Inhouse Program** on the left menu then click on **View** corresponding to a program as shown below.

| shboard S      | Settings  | Acti  | ivities    | A      | ccounts             | Reports   | Monthly Report     |              |                              |         |             |             |    |          |                | Down                | oad Operating    | Manual v1.0       | 1       |
|----------------|-----------|-------|------------|--------|---------------------|-----------|--------------------|--------------|------------------------------|---------|-------------|-------------|----|----------|----------------|---------------------|------------------|-------------------|---------|
| Activities     | ٩         | þ — q |            |        | ti diana Dara       |           |                    |              |                              |         |             |             |    |          |                |                     |                  |                   |         |
| Planning       |           |       | nome       | S & AC | aviaes > Prog       | granns    |                    |              |                              |         |             |             |    | <u> </u> |                |                     |                  |                   | <u></u> |
| Inhouse Pro    | ograms    |       |            |        |                     |           |                    |              |                              |         |             |             |    |          |                |                     |                  |                   | 4       |
| Other Program  | ms        |       | SI.<br>No. | Edit   | Program<br>Category | F         | Program Name       | Batch<br>No. | Program Type                 | Sponsor | Start Date  | End Date    | Ca | ndidates | Total<br>Cand. | Boarding<br>Details | Batch<br>Summary | Cand.<br>Feedbacl | k       |
| Visitors       |           |       | 1          |        | SE                  | Dairy Fan | mina               | 352          | Agricultural EDPs            | Self    | 23 Feb 2013 | 28 Feb 2013 |    | View     | 34             | Add                 | View             | View              | 1e      |
| Tour Program   | me        |       |            | 27     |                     |           |                    |              | -                            |         |             |             |    |          |                |                     |                  |                   | -       |
| Search Candi   | dates     |       | 2          | 1      | SE                  | TRAINING  | PROGRAMME          | 351          | Process EDPs                 | SIDBI   | 20 Feb 2013 | 21 Mar 2013 |    | View     | 42             | Add                 | View             | View              | Ē       |
| Training Cost  |           |       |            |        | 05                  |           |                    |              | Skill Upgradation Programmes |         |             |             |    |          | ~              |                     | 10               |                   |         |
| Bulk Candidate | es Upload |       | 3          | 1      | SE                  | ADVANCI   | E MOBILE SERVICING | 350          | & Growth Programmes          | NABARD  | 14 Feb 2013 | 23 Feb 2013 |    | view     | 31             | Add                 | view             | view              |         |
| LAC Meetings   |           |       | 4          | 1      | SE                  | Beauty Pa | arlour Management  | 349          | Process EDPs                 | Self    | 15 Jan 2013 | 13 Feb 2013 |    | View     | 34             | Add                 | View             | View              | í       |
|                |           |       | 5          | 1      | SE                  | Dress De  | signing for Women  | 348          | Product EDPs                 | Self    | 15 Jan 2013 | 04 Feb 2013 |    | View     | 32             | Add                 | View             | View              | É       |
|                |           |       | 6          | 1      | SE                  | DAIRY FA  | ARMING             | 347          | Agricultural EDPs            | Self    | 24 Dec 2012 | 29 Dec 2012 |    | View     | 38             | Add                 | View             | View              | 1       |
|                |           |       | 7          | 1      | WE                  | COMPUTE   | ER DATA ENTRY      | 346          | Process EDPs                 | NABARD  | 17 Dec 2012 | 15 Jan 2013 |    | View     | 29             | Add                 | View             | View              | Ê       |

You will be directed to the below screen.

| ishboard     | Settings    | Activities | Accounts     | Reports       | Monthly Report        |                   |              |                     |          | Download Operating Manual | v1.0 6 |
|--------------|-------------|------------|--------------|---------------|-----------------------|-------------------|--------------|---------------------|----------|---------------------------|--------|
|              |             |            |              |               |                       |                   |              |                     |          |                           |        |
| Activities   |             | Home >     | Inhouse Prog | ams > Candida | ates Feedback Details |                   |              |                     |          |                           |        |
| Planning     |             |            |              |               |                       |                   |              |                     |          |                           |        |
| Inhouse Pro  | igrams      | RUE        | SETLAGRA - D | airy Farming  | (352)                 |                   |              |                     |          |                           | Bac    |
| Other Progra | ams         |            |              |               | (out)                 |                   |              |                     |          |                           |        |
| Visitors     |             |            |              |               |                       |                   |              |                     |          |                           |        |
| Tour Program | mme         | ▲ \$1. N   | o. 🗘 Cand    |               |                       | + Hostel Facility | Food Quality | EDP Training Inputs |          |                           |        |
| Search Can   | didates     |            |              |               |                       |                   |              |                     |          |                           |        |
| Training Cos | st          | 1          | SHRINA       | VAS           | 1                     | Select +          | Select +     | Select 👻            | Select + | Select +                  | Save   |
| Bulk Candida | ates Upload | 2          | MUNESH       | KUMAR         | 2                     | Select +          | Select +     | Select +            | Select + | Select +                  | Save   |
| LAC Meeting  | gs          | 3          | RAJESH       | KUMAR         | 3                     | Select +          | Select +     | Select 👻            | Select + | Select +                  | Save   |
|              |             | 4          | RAKES        | BABU          | 4                     | Select +          | Select +     | Select +            | Select + | Select +                  | Save   |

Now you can select appropriate values from the dropdown to capture feedback of the trainees/candidates.

| ▲ SI. No. |                | \$ Roll No | ♦ Hostel Facility |          | EDP Training Inputs | \$ Skill Training Inputs | Resource Person |      |
|-----------|----------------|------------|-------------------|----------|---------------------|--------------------------|-----------------|------|
| 1         | SHRINIWAS      | 1          | Select            | Select 🔻 | Select 👻            | Select 👻                 | Select 🔻        | Save |
| 2         | MUNESH KUMAR   | 2          | Excellent         | Select 🔻 | Select 👻            | Select 🔻                 | Select 🔻        | Save |
| 3         | RAJESH KUMAR   | 3          | Satisfactory      | Select 🔻 | Select 👻            | Select 🔻                 | Select 💌        | Save |
| 4         | RAKESH BABU    | 4          | Excellent         | Select 🔻 | Select 👻            | Select 👻                 | Select 💌        | Save |
| 5         | SHEELESH KUMAR | 5          | Select V          | Select 🔻 | Select 👻            | Select 👻                 | Select 🔻        | Save |
| 6         | VUAY KISHOR    | 6          | Select 👻          | Select 🔻 | Select 👻            | Select 👻                 | Select 🔻        | Save |
| 7         | DHIRENDRA      | 7          | Select 👻          | Select 👻 | Select 👻            | Select 👻                 | Select 🔹        | Save |

After capturing the feedback click on **Save** as shown below.

| ▲ SI. No. | Candidate Name | ‡ Roll No | Hostel Facility | ≎ Food Quality | EDP Training Inputs | \$ Skill Training Inputs | Resource Person |      |
|-----------|----------------|-----------|-----------------|----------------|---------------------|--------------------------|-----------------|------|
| 1         | SHRINIWAS      | 1         | Excellent -     | Very Poor 👻    | Poor                | Satisfactory 👻           | Good 👻          | Save |
| 2         | MUNESH KUMAR   | 2         | Select 👻        | Select +       | Select +            | Select +                 | Select +        | Save |
| 3         | RAJESH KUMAR   | 3         | Select 👻        | Select 👻       | Select 👻            | Select •                 | Select 👻        | Save |
| 4         | RAKESH BABU    | 4         | Select 👻        | Select 👻       | Select 👻            | Select 👻                 | Select 🔻        | Save |
| 5         | SHEELESH KUMAR | 5         | Select 👻        | Select 👻       | Select              | Select •                 | Select 💌        | Save |
| 6         | VUAY KISHOR    | 6         | Select 👻        | Select 👻       | Select 👻            | Select 💌                 | Select 🔻        | Save |
| 7         | DHIRENDRA      | 7         | Select 👻        | Select 👻       | Select 🗸            | Select 👻                 | Select 👻        | Save |
| 8         | BALKISHAN      | 8         | Select 👻        | Select 💌       | Select 👻            | Select 💌                 | Select 💌        | Save |
| 9         | GANGA SINGH    | 9         | Select 🔻        | Select 👻       | Select 👻            | Select 👻                 | Select 🔻        | Save |

You can also add feedback for all the candidates and then click on **Save All** button as shown below

| 27 | PRADIP KUMAR     | 27 | Select + | Select + | Select + | Select + | Select 👻 | Save |
|----|------------------|----|----------|----------|----------|----------|----------|------|
| 28 | MANOJ VASHISHTHA | 28 | Select 👻 | Select 🗸 | Select 👻 | Select 👻 | Select 👻 | Save |
| 29 | ROOP KISHOR      | 29 | Select + | Select 👻 | Select 👻 | Select 👻 | Select 👻 | Save |
| 30 | PUSHPENDRA SINGH | 30 | Select + | Select 👻 | Select 👻 | Select 🔻 | Select 🔻 | Save |
| 31 | NETRAPAL         | 31 | Select 👻 | Select 👻 | Select   | Select 🔻 | Select 👻 | Save |
| 32 | DHARAM CHANDRA   | 32 | Select   | Select   | Select 👻 | Select 🔻 | Select 👻 | Save |
| 33 | MANOJ KUMAR      | 33 | Select 👻 | Select 👻 | Select 👻 | Select 🔻 | Select + | Save |
| 34 | JAGVEER SINGH    | 34 | Select 👻 | Select 👻 | Select 👻 | Select 👻 | Select 👻 | Save |
|    |                  |    |          |          | ancel    |          |          |      |
|    |                  |    |          |          |          |          |          |      |
|    |                  |    |          |          |          |          |          |      |
|    |                  |    |          | Save All | Cancel   |          |          |      |

# **3.7 How to add LAC meeting Details:**

Click on **Activities** on the Horizontal Menu and then click on **LAC meetings** on the left menu as shown below.

| shboard Settin     | gs Ac | tivities | A    | ccounts          | Reports Monthly Report                     |       |                              |         |             |             |    |          |       | <u>Down</u> | load Operating | Manual v1.0 | 1       |
|--------------------|-------|----------|------|------------------|--------------------------------------------|-------|------------------------------|---------|-------------|-------------|----|----------|-------|-------------|----------------|-------------|---------|
| Activities         | •     | Hom      |      | thuiting a Droom |                                            |       |                              |         |             |             |    |          |       |             |                |             |         |
| Planning           |       |          | 40   | arvides > Progr  | ans                                        |       |                              |         |             |             |    |          |       |             |                |             | <u></u> |
| Inhouse Program    | s     |          |      |                  |                                            |       |                              |         |             |             |    |          |       |             |                |             | Æ       |
| Other Programs     |       | SI.      | Edit | Program          | Program Name                               | Batch | Program Type                 | Sponsor | Start Date  | End Date    | Ca | ndidates | Total | Boarding    | Batch          | Cand.       |         |
| Visitors           |       | no.      |      | category         |                                            | NO.   |                              |         |             |             |    |          | cand. | Details     | Summary        | reeuback    | ۰<br>مر |
| Four Programme     |       | 1        | 1    | SE               | Dairy Farming                              | 352   | Agricultural EDPs            | Self    | 23 Feb 2013 | 28 Feb 2013 |    | View     | 34    | Add         | View           | View        | Ē       |
| Search Candidates  |       | 2        | 1    | SE               | MULTI PHONES SERVICE<br>TRAINING PROGRAMME | 351   | Process EDPs                 | SIDBI   | 20 Feb 2013 | 21 Mar 2013 |    | View     | 42    | Add         | View           | View        | É       |
| Training Cost      |       | 2        |      | cc               | ADVANCE MORI E SERVICINO                   | 250   | Skill Upgradation Programmes | NARADO  | 14 Eab 2012 | 22 Eab 2012 |    | Minur    | 21    | Add         | Mour           | Manu        | i e     |
| Bulk Candidates Up | bad   |          |      | JL               | ADVANCE MODILE SERVICING                   | 330   | & Growth Programmes          | MADARD  | 141602013   | 231602013   |    | VIEW     | 31    | Add         | VIEW           | VICW        |         |
| LAC Meetings       |       | 4        | 1    | SE               | Beauty Parlour Management                  | 349   | Process EDPs                 | Self    | 15 Jan 2013 | 13 Feb 2013 |    | View     | 34    | Add         | View           | View        | fi      |

Then to add Meeting click on add 🕌 as shown below.

| SI. No. | Edit | Meeting Date | Meeting Description | Participants |
|---------|------|--------------|---------------------|--------------|
|         |      |              | No records found    |              |

You will be directed to the below screen.

| AC Meeting          |         |                                                                    |              |             |
|---------------------|---------|--------------------------------------------------------------------|--------------|-------------|
| Organisation Name   | RUDSETI | Institute Name                                                     | RUDSETI Agra |             |
| Meeting Date *      |         | Meeting Participants *<br>(Click plus(+) to add more Participants) | Name         | Designation |
| Meeting Description |         |                                                                    |              |             |
| Commente            |         |                                                                    |              |             |

Now u can add meeting details, first you select meeting date, name, and designation. For particular Meeting more than 1 person can be added by clicking on  $\stackrel{\bullet}{\longrightarrow}$  as shown below. Enter the name under the Name filed and select their designation from the dropdown.

| Add LAC Meeting     |            |                                          |              |               |   |  |
|---------------------|------------|------------------------------------------|--------------|---------------|---|--|
| Organisation Name   | RUDSETI    | Institute Name                           | RUDSETI Agra |               |   |  |
|                     |            |                                          | Name         | Designation   |   |  |
| Meeting Date *      | 08/03/2013 | Meeting Participants *                   | Anand        | ZP Rep/DRDA 🗸 |   |  |
|                     |            | (click plus(+) to add more Participants) |              | Select 👻      | × |  |
| Meeting Description |            |                                          | .::          |               |   |  |
| Comments            |            |                                          |              |               |   |  |
|                     |            | Save Cancel                              |              |               |   |  |

In case you want to delete a person then click on  $\overset{\scriptstyle }{\longrightarrow}$  as shown in the above picture. And then fill all details click on **save** button as shown below

| AC Meeting          |                     |                                          |              |               |  |
|---------------------|---------------------|------------------------------------------|--------------|---------------|--|
| Organisation Name   | RUDSETI             | Institute Name                           | RUDSETI Agra |               |  |
|                     |                     |                                          | Name         | Designation   |  |
|                     |                     |                                          | Anand        | ZP Rep/DRDA 🗸 |  |
| Meeting Date *      | 08/03/2013          | Meeting Participants *                   | velu         | Circle Head 🗸 |  |
|                     |                     | (Click plus(+) to add more Participants) | amith        | Circle Head 🗸 |  |
|                     |                     |                                          | siva         | Select 🔻      |  |
| Meeting Description | Meeting Description |                                          | .:           |               |  |
| Comments            | Comments            |                                          |              |               |  |

The entered details after saving will be displayed as below.

| . No. | Edit | Meeting Date | Meeting Description | Participants                                                     |   |
|-------|------|--------------|---------------------|------------------------------------------------------------------|---|
| 1     | 1    | 08/03/2013   | Meeting Description | Anand - ZP Rep/DRDA<br>velu - Circle Head<br>amith - Circle Head | â |

If you what delete records click on **delete** as show below

If

| SI. No. | Edit | Meeting Date | Meeting Description | Participants                                                               | v. |
|---------|------|--------------|---------------------|----------------------------------------------------------------------------|----|
| 1       | 0    | 08/03/2013   | Meeting Description | Anand - ZP Rep/DRDA<br>velu - Circle Head<br>amith - Circle Head<br>siva - | Î  |

# **3.8 How to upload candidate Details from Excel sheet:**

Click on **Activities** on the Horizontal Menu and then click on **Upload Excel Cand.** on the left menu as shown below.

| hboard Settings    | Activ | rities     | Accou     | nts Report          | 5                                             | _            |                 |         |             |             |           |                | Download Ope        | rating Manual v1. | 2  |
|--------------------|-------|------------|-----------|---------------------|-----------------------------------------------|--------------|-----------------|---------|-------------|-------------|-----------|----------------|---------------------|-------------------|----|
| Activities         |       | Home       | > Activit | ies > Programs      |                                               |              |                 |         |             |             |           |                |                     |                   | _  |
| Inhouse Programs   |       |            |           |                     |                                               |              |                 |         |             |             |           |                |                     |                   |    |
| Other Programs     |       |            |           |                     |                                               |              |                 |         |             |             |           |                |                     |                   | 45 |
| Visitors           |       | SI.<br>No. | Edit      | Program<br>Category | Program Name                                  | Batch<br>No. | Program<br>Type | Sponsor | Start Date  | End Date    | Candidate | Total<br>Cand. | Boarding<br>Details | Batch             |    |
| Tour Programme     |       | 1          | 1         | SE                  | Multi Phones Service Training Programme       | 19           | Process EDP     | DRDA    | 26 Dec 2012 | 28 Dec 2012 | - View    | 22             | Add                 | View              | f  |
| Search Candidates  |       | 2          | 1         | SE                  | Dress Designing for Women                     | 18           | Product EDP     | DRDA    | 04 Dec 2012 | 24 Dec 2012 | - View    | 32             | Add                 | View              | E  |
| Training Cost      |       | 3          | 1         | SE                  | Beauty Parlour Management                     | 17           | Process EDP     | Self    | 30 Oct 2012 | 30 Nov 2012 | - View    | 18             | Add                 | View              | -  |
| Upload Excel Cand. |       | 4          | 1         | SE                  | Beauty Parlour Management                     | 16           | Process EDP     | Self    | 12 Sep 2012 | 11 Oct 2012 | - View    | 15             | Add                 | View              | 1  |
|                    |       | 5          |           | SE                  | Computer Hardware (A+) and Networking (N+)    | 15           | Process EDP     | Self    | 19 May 2012 | 17 Jun 2012 | - View    | 35             | Add                 | View              | ť  |
|                    |       | 6          | 1         | SE                  | Computer Hardware (A+) and Networking<br>(N+) | 14           | Process EDP     | Self    | 07 Apr 2012 | 06 May 2012 | - View    | 27             | Add                 | View              | 1  |

You will be directed to the below screen.

| Dashboard | Settings      | Activities | Accounts | Reports |              |             |           |         | Download Operating Manual v1.0 | 0 P |
|-----------|---------------|------------|----------|---------|--------------|-------------|-----------|---------|--------------------------------|-----|
| Upload Ca | ndidate Excel |            |          |         |              |             |           |         |                                |     |
|           |               |            |          | ,       | Upload Excel |             |           |         |                                |     |
|           |               |            |          | В       | atch No      |             | Select- 👻 |         |                                |     |
|           |               |            |          | U       | pload File   |             |           | Browse_ |                                |     |
|           |               |            |          |         |              | Upload Canc | l         |         |                                |     |

From the Batch No. dropdown choose a batch no to upload details.

| Dashboard | Settings      | Activities | Accounts | Reports |              |              |              |         | Download Operating Manual v1.0 | 1 | P |
|-----------|---------------|------------|----------|---------|--------------|--------------|--------------|---------|--------------------------------|---|---|
| Upload Ca | ndidate Excel |            |          |         |              |              |              |         |                                |   |   |
|           |               |            |          | ι       | Ipload Excel |              |              |         |                                |   |   |
|           |               |            |          | В       | atch No      |              | Select       |         |                                |   |   |
|           |               |            |          | U       | pload File   |              | Select<br>18 | Browse_ |                                |   |   |
|           |               |            |          |         |              |              | 14           |         |                                |   |   |
|           |               |            |          |         |              | Upload Cance | el           |         |                                |   |   |

Once you choose the batch number, you will be prompted with the number of candidates that are required to be added in to this batch as shown below.

| iboard scrangs Acaviacs Acc |              |                              | Download Operating Manual v1.0 |
|-----------------------------|--------------|------------------------------|--------------------------------|
| pload Candidate Excel       |              |                              |                                |
|                             | Upload Excel |                              |                                |
|                             | Batch No     | 18 - 32 Candidates Required. |                                |
|                             | Upload File  | Browse                       |                                |

Now click on browse to select the excel sheet, you will be directed to the below screen

| Dashboard Settings Activities Accounts Reports                |                                       | Download Operating Manual v1.0 🤌 🎼                                  |
|---------------------------------------------------------------|---------------------------------------|---------------------------------------------------------------------|
| ♥                                                             | Search excel                          |                                                                     |
| Organize 🔻 New folder                                         | 🕮 🔻 🛄 🔞 🛛 18 👻 32 Candidates Required | I                                                                   |
| 🔶 Favorites                                                   | Date modified Type Browse_            |                                                                     |
| Downloads Chandrapur_maharashtra                              | 1/29/2013 8:14 PM Microsof            |                                                                     |
| Desktop     Desktop     Recent Places                         | 1/25/2013 1:49 PM Microsoft           |                                                                     |
| Curre 😸 Libraries<br>Documents<br>Music<br>Pictures<br>Videos |                                       | Copyright © 2011 Rudseti All rights reserved. <b>Credo Infotech</b> |
| Real Homeoroun • • • • • • • • • • • • • • • • • • •          | All Files   Copen  Cancel             |                                                                     |

Browse and choose your excel sheet, then click on open. From the resulting screen select Upload as shown below. You can also click on cancel if you wish to discard the changes and select a new file.

| Dashboard | Settings      | Activities | Accounts | Reports     | Download Operating Manual v1.0 | <b>e</b> (: |
|-----------|---------------|------------|----------|-------------|--------------------------------|-------------|
| Upload Ca | ndidate Excel |            |          |             |                                |             |
|           |               |            |          | Upload Exce | el                             |             |
|           |               |            |          | Batch No    | 18 - 32 Candidates Required.   |             |
|           |               |            |          | Upload File | C:\Users\CredoVelu\Dov Browse_ |             |
|           |               |            |          |             | Upload Cancel                  |             |
| -         |               |            |          |             |                                |             |
|           |               |            |          |             | Upload Cancel                  |             |

If the excel sheet contains any any blank column or Row (only Mandatory fields, Marked in RED) an error message is shown as below

| © | 2012 | Credo | Infotech. | All | rights | reserved |
|---|------|-------|-----------|-----|--------|----------|
|---|------|-------|-----------|-----|--------|----------|

| Dashboard | Settings      | Activities | Accounts | Reports |              |                                                                          |                                                                                                    |                                  |         | <br>Download Operating Manual v1.0 | 1 IP |
|-----------|---------------|------------|----------|---------|--------------|--------------------------------------------------------------------------|----------------------------------------------------------------------------------------------------|----------------------------------|---------|------------------------------------|------|
| Upload Ca | ndidate Excel |            |          |         |              |                                                                          |                                                                                                    |                                  |         |                                    |      |
|           |               |            |          |         | Upload Excel |                                                                          |                                                                                                    |                                  |         |                                    |      |
|           |               |            |          | E       | latch No     |                                                                          | -                                                                                                    | Select 👻                         |         |                                    |      |
|           |               |            |          | U       | Ipload File  |                                                                          |                                                                                                    |                                  | Browse_ |                                    |      |
|           |               |            |          |         |              | Candidate_name<br>Age row 1<br>Poverty_line ro<br>Poverty_line ro<br>Upi | Data Error:<br>row 10 is blank, please<br>7 is blank, please correct<br>ow 13 is blank, please co<br>ow 19 is blank, please co<br>toad Cancel | correct.<br><br>rrect.<br>rrect. |         |                                    |      |

Error message contains the details of the column and row that are blank; you can correct these and upload the file again.

If your excel sheet are clear of all the errors and the candidates will be uploaded and **Upload successful** message will be displayed as shown below

| Dashboard  | Settings      | Activities | Accounts | Reports |              |                                           |          |         | Download Operating Manual v1.0 🥂 👰 丨 | Þ |
|------------|---------------|------------|----------|---------|--------------|-------------------------------------------|----------|---------|--------------------------------------|---|
| Upload Car | ndidate Excel |            |          |         |              |                                           |          |         |                                      | _ |
|            |               |            |          |         | Upload Excel |                                           |          |         |                                      |   |
|            |               |            |          | B       | Batch No     |                                           | Select 👻 |         |                                      |   |
|            |               |            |          | U       | Jpload File  |                                           |          | Browse_ |                                      |   |
|            |               |            |          |         |              | 32Records Uploaded Success<br>Upload Cano | fully    |         |                                      |   |

**Note:** if you choose batch no it shows required records (Ex.22 records required) the excel sheet must have only 22 rows filled (excluding column name row), else the system will not allow the upload.

# **3.9 How to upload candidate Settlement Details from Excel sheet:**

Click on **Activities** on the Horizontal Menu and then click on **Upload Settlement Excel.** From the left menu as shown below

| ishboard    | Settings       | Activit | ies | Ac   | counts | Reports          | Certificates                         |         |              |                  |             |             |            |       | Download O | perating Manual | <u>v2.1</u> | f       |
|-------------|----------------|---------|-----|------|--------|------------------|--------------------------------------|---------|--------------|------------------|-------------|-------------|------------|-------|------------|-----------------|-------------|---------|
| Activities  |                | ¢       | -   | lome | Act    | ution > Droom    |                                      |         |              |                  |             |             |            |       |            |                 |             |         |
| Training/I  | Inhouse Prog   | rams    |     |      | - Acc  | ivides > Program | 10                                   | <u></u> |              |                  |             |             |            |       |            |                 |             | <u></u> |
| Other Prog  | grams          |         |     |      |        |                  |                                      |         |              |                  |             |             |            |       |            |                 |             | 45      |
| Visitors    |                |         |     | SI.  | Edit   | Program          | Program Name                         | Batch   | Program      | Sponsor          | Start Date  | End Date    | Candidates | Total | Boarding   | Batch           | Cand.       |         |
| Tour Progra | amme           |         |     |      |        | cutogory         |                                      |         | Agricultural |                  |             |             | -          | ounu  | octano     | ourmany         | recubuci    | •       |
| Search Ca   | andidates      |         |     | 1    | 1      | WE               | rubber tapping                       | 5       | EDPs         | Zilla Panchayat  | 04 Feb 2013 | 28 Feb 2013 | Add View   | 24    | Add        | View            | View        | Ē       |
| Bulk Candi  | idates Upload  |         |     | 2    |        | SE               | nems & Artificial lewellary          | 4       | Product EDPs | District / Zilla | 08 Jan 2013 | 31 Jan 2013 | View       | 25    | Add        | View            | View        | 6       |
| Upload Set  | ttlement Excel |         |     |      | · .    |                  | genne er i ninnen je rrennin j       |         |              | Panchayat        |             |             | Additer    |       |            |                 |             |         |
| LAC Meetin  | ings           |         |     | 3    | 1      | SE               | Food Processing &<br>Bakery Products | 3       | Product EDPs | SGSY             | 10 Jul 2012 | 19 Jul 2012 | Add I View | 22    | Add        | View            | View        | Ê       |
| Prospectiv  | ve Candidates  |         |     | 4    | 1      | SE               | Dairy Farming                        | 2       | Agricultural | Self             | 08 Mar 2012 | 15 Mar 2012 | Add I View | 23    | Add        | View            | View        | Ê       |

You will be directed to the below screen.

| Dashboard | Settings      | Activities  | Accounts    | Reports     | Certificates | -<br>Downba                                                                                                    | Departing Manual V2.1 | ۰ |
|-----------|---------------|-------------|-------------|-------------|--------------|----------------------------------------------------------------------------------------------------|-----------------------|---|
| Bulk Cand | idates Settle | ment Upload |             |             |              |                                                                                                    |                       |   |
|           |               |             | Upload Set  | tlement Exc | el           |                                                                                                    |                       |   |
|           |               |             | Batch No    |             |              | Select +                                                                                                    |                       |   |
|           |               |             | Upload Exce | el File     |              | Browse<br>Note: Prease download charading the table scota filer selection of Batch Number. Then fil up settlement details,<br>upload the same without charading file name.<br>Important: Prease do not chanadistub first 4 column values in downloaded excot. |                       |   |
|           |               |             |             |             |              | Upload Cancel                                                                                                    |                       |   |

Read instructions marked in Red. Then choose batch no as shown below.

| Dashboard | Settings       | Activities  | Accounts    | Reports     | Certificates | -<br>Downler                                                                                                    | d Operating Manual V2.1 | 1 |
|-----------|----------------|-------------|-------------|-------------|--------------|----------------------------------------------------------------------------------------------------|-------------------------|---|
| Bulk Can  | lidates Settle | ment Upload |             |             |              |                                                                                                    |                         |   |
|           |                |             | Upload Set  | tlement Exc | el           |                                                                                                    |                         |   |
|           |                |             | Batch No    |             |              | Select-                                                                                                    |                         |   |
|           |                |             | Upload Exce | l File      |              | Note: Please download Candidate details excel after selection of Batch Number. Then fill up settlement details,<br>upload the same without changing file name. |                         |   |
|           |                |             |             |             |              | Important: Please do not change/disturb first 4 column values in downloaded excel.                                                                             |                         |   |
|           |                |             |             |             |              | Upload Cancel                                                                                                    |                         |   |

After selection of a batch a link to download an excel sheet will appear as shown below. Download Excel Template (Batch No:5)

| 5 -                                                                                                    |
|----------------------------------------------------------------------------------------------------|
| Batch No Download Excel Template (Batch No:5)                                                                                                    |
| Upload Excel File Node: Please do wnload Candidate details excel after selection of Batch Number. Then fill up settlement details, upload the same without changing file name. Important: Please do not change/disturb first 4 column values in downloaded excel. |

Now click on <u>Download Excel Template (Batch No:5)</u> link. You will be directed to the below screen.

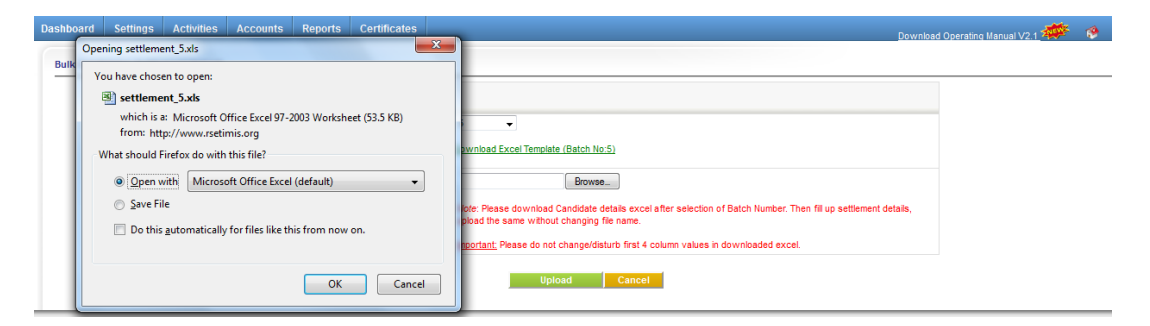

Now select Save File and click on ok button as shown below

|       |      |                           |                        | No. 2712. N. 761              |              |               |   | · · · · · · · · · · · · · · · · · · ·                                                                          |                         |       |
|-------|------|---------------------------|------------------------|-------------------------------|--------------|---------------|---|----------------------------------------------------------------------------------------------------|-------------------------|-------|
| Dashb | oard | Settings                  | Activities             | Accounts                      | Reports      | Certificates  | _ | Downloa                                                                                                    | d Operating Manual V2 1 | 1 😢 👔 |
|       | Ope  | ning settlemer            | nt_5.xls               | _                             | -            |               | x |                                                                                                    |                         |       |
| Bulk  | Yo   | ou have chose             | n to open:<br>.t_5.xls |                               |              |               |   |                                                                                                    |                         |       |
|       |      | which is a:<br>from: http | Microsoft (            | Office Excel 97-2<br>imis.org | 2003 Workshe | eet (53.5 KB) |   | •                                                                                                    | 1                       |       |
|       | -v   | Vhat should Fi            | refox do witl          | h this file?                  |              |               |   | winload Excel Template (Batch No:5)                                                                            |                         |       |
|       |      | Open wi                   | th Micros              | oft Office Excel              | (default)    | •             |   | Browse                                                                                                    |                         |       |
|       |      | Save File                 |                        |                               |              |               |   | ore: Please download Candidate details excel after selection of Batch Number. Then fill up settlement details, |                         |       |
|       |      | 🔲 Do this g               | utomaticall            | y for files like th           | nis from now | on.           |   | pioad me same without changing me name.                                                                        |                         |       |
|       |      |                           |                        |                               |              |               |   | portant, Please do not changeroisturo inst 4 column values in downloaded excel,                                |                         |       |
|       |      |                           |                        |                               | ОК           | Cancel        |   | Upload Cancel                                                                                                  |                         |       |

Now that you have downloaded the excel template. Go to your local folder and open the downloaded file. In this file columns for **Batch no, candidate Id**, **candidate name** and **roll No's** already filled don't change these **columns** and excel **File name** as shown below.

| 8     | Home                                   | • (24 • ) ∓<br>Insert | Page Layout Formulas Data Ri                                                                                                    | view Vie                               | settlement_5 Compat                       | ibility Mode] - Microsof<br>Pro 7 Team   | it Excel                                                   | _                                     | <u> </u>                                                                                      |
|-------|----------------------------------------|-----------------------|----------------------------------------------------------------------------------------------------|----------------------------------------|-------------------------------------------|------------------------------------------|------------------------------------------------------------|---------------------------------------|-----------------------------------------------------------------------------------------------|
| Paste | ∦ Cut<br>i Copy<br>∛ Form<br>Ilipboard | y<br>nat Painter      | $\begin{aligned} \ bhi & \cdot \ 1 & \cdot \ A^* A^* \  & \equiv \\ I & \underline{U} & \cdot \ \underline{M}^* \  & \underline{\Delta}^* A^* \\ & Font & G \end{aligned} \\ \begin{bmatrix} E \\ E \\ E \\ E \\ \hline E \\ \hline E \hline \hline E \\ \hline E \\ \hline E \hline \hline E \\ $ | <mark>≡</mark> ≫-<br>≣ i≢ i≢<br>Aligni | Wrap Text G<br>Merge & Center *<br>ment G | Seneral →<br>S → % → 100 400<br>Number 5 | Conditional Format<br>Formatting * as Table * St<br>Styles | Cell<br>Insert Delete Format<br>Cells | ∑ AutoSum *<br>Fill *<br>Clear *<br>Editing     Sort & Find &<br>Filler * Select *<br>Editing |
|       | W10                                    | • (*                  | Jx                                                                                                    |                                        |                                           |                                          |                                                            |                                       |                                                                                               |
| 4     | A                                      | B                     | C                                                                                                    | D                                      | E                                         |                                          | F                                                          | G                                     |                                                                                               |
| 1 Bat | ch No 🛛                                | Candidate Id          | Candidate Name                                                                                                    | Roll No                                | Follow_Up Type                            | Date                                     | e of Follow Up                                             | Name of the project sta               | rted after training Employm                                                                   |
| 2 5   | ſ                                      | 195428                | Vadivel Prospective                                                                                                    | 1                                      |                                           |                                          |                                                            |                                       |                                                                                               |
| 3 5   | r                                      | 74797                 | candidate                                                                                                    | 2                                      |                                           |                                          |                                                            |                                       |                                                                                               |
| 4 5   | ł                                      | 109171                | vadivel                                                                                                    | 3                                      |                                           |                                          |                                                            |                                       |                                                                                               |
| 5 5   | ł                                      | 117466                | Srinivas Shenov                                                                                                    | 4                                      |                                           |                                          |                                                            |                                       |                                                                                               |

Now you can fill candidate settlements details in this excel. Columns that are marked Red are mandatory fields.

Go to **Upload Settlement Excel** in our application click on **Browse** button as shown below.

| Bulk Candidates Settlement Upload |                         |                                          |
|-----------------------------------|-------------------------|------------------------------------------|
|                                   | Upload Settlement Excel |                                          |
|                                   | Batch No                | 5   Download Excel Template (Batch No.5) |
|                                   | Upload Excel File       | Bowe                                     |
|                                   |                         | Upload Cancel                            |

Browse and choose your excel sheet, then click on open. From the resulting screen select Upload as shown below. You can also click on cancel if you wish to discard the changes and select a new file.

| Upload Settlement Excel |                                                                                                    |
|-------------------------|----------------------------------------------------------------------------------------------------|
| Batch No                | 5   Download Excel Template (Batch No:5)                                                                                                    |
|                         | C:\Users\CredoVelu\Dov Browse_                                                                                                    |
| Upload Excel File       | Note: Please download Candidate details excel after selection of Batch Number. Then fill up settlement details,<br>upload the same without changing file name. |
|                         | Important; Please do not change/disturb first 4 column values in downloaded excel.                                                                             |
|                         | Upload Cancel                                                                                                    |

If the excel sheet contains any blank column or Row (only Mandatory fields, Marked in RED) an error message is shown as below

| Upload Settlement Excel |                                                                                                    |
|-------------------------|----------------------------------------------------------------------------------------------------|
| Batch No                | Select 👻                                                                                                    |
| Upload Excel File       | Browse                                                                                                    |
|                         | Data Error:<br>Please select Employment Status for below Settled/Apprentice Candidate(s):<br>Srinivas Shenoy (117466)<br>Optionu Cancer |

In case of error, make changes accordingly and try to upload the file again. If your excel sheet are clear of all the errors then the candidates will be uploaded and **Upload successful** message will be displayed as shown below

| Upload Settlement Excel |                                             |
|-------------------------|---------------------------------------------|
| Batch No                | Select- 🔻                                   |
| Upload Excel File       | Browse                                      |
|                         | 4 Settlement Details Uploaded Successfully. |
|                         | Upload Cancel                               |

**Note:** if you select **upload** button make sure **batch no** is selected else the system will not allow the upload.

# 3.10 How to ADD Prospective Candidates

| Dashboard  | Settings      | Activities | Accounts      | Reports        | Monthly Report  | Communication |     |       |               | Download Operating Ma | mual v1.0 |
|------------|---------------|------------|---------------|----------------|-----------------|---------------|-----|-------|---------------|-----------------------|-----------|
| Activities |               |            |               |                |                 |               |     |       |               |                       |           |
| Plannin    | g             |            | Home > Activi | ties > Prospec | tive Candidates |               |     |       |               |                       |           |
| Inhouse    | e Programs    |            |               |                |                 |               |     |       |               |                       | 45        |
| Other P    | Programs      |            | SI. No.       | Edit           | Name            | Father Name   | Age | Caste | Nativity Area | Marital Status        |           |
| Visitors   | 5             |            | 1             | 1              | selvaraj        | arumugam      | 21  | OBC   | Rural         | Married               | Û         |
| Tour Pr    | ogramme       |            | 2             | 1              | FASDES          | к             | 21  | SC    | Urban         | UnMarried             | Ê         |
| Search     | Candidates    |            | 3             | 1              | moorthi         | к             | 22  | ST    | Urban         | UnMarried             | Ê         |
| Training   | g Cost        |            | 4             | 1              | suruli          | к             | 21  | ST    | Rural         | Married               | Ê         |
| Upload     | Excel Cand.   |            | 5             | 1              | karthik         | к             | 20  | OBC   | Rural         | Married               | Ê         |
| LAC Me     | eeting        |            |               |                |                 |               |     |       |               |                       |           |
| Prosp      | ective Candid | lates      |               |                |                 |               |     |       |               |                       |           |

Select **Activities** from the horizontal menu and then click on **Prospective Candidates** from the left menu. From the above screen click on F as shown above to add more **Prospective Candidates**.

Clicking on **ADD** as shown in the above picture it will direct you to the screen as shown below where you can enter information of a prospective candidate and click on Save to save the prospective candidate; clicking on Save & Add More will save the prospective candidate information and also bring in a new application to add new prospective candidate.

|                                                                          | Institute Name                                          | RUDSETI Agra                |                              |
|--------------------------------------------------------------------------|---------------------------------------------------------|-----------------------------|------------------------------|
| rsonal Details                                                           |                                                         |                             |                              |
| Name of the candidate *                                                  |                                                         | Father / Husband Name *     |                              |
| Date Of Birth                                                            | DD •MMM- •YYYY •                                        | Age *                       |                              |
| Religion                                                                 | Select +                                                | Caste *                     | Select +                     |
| Education                                                                | Select V                                                | Person with Disability      | Select 💌                     |
| Sex*                                                                     | Select                                                  | Poverty Line *              | -Select                      |
| Marital Status                                                           | Landline:                                               | SGSY to SGSY/Govt Sponsored | No                           |
| Phone No for communication                                               | Mob1: (10 digt number only) Mob2: (10 digt number only) | Occupation of the Family    | Select                       |
| Present Occupation of the Candidate                                      | Unemployed                                              | Email ID                    |                              |
|                                                                          |                                                         |                             | Take Photo from Wel          |
| ntart Natalle                                                            |                                                         |                             | Available                    |
| ntact Details                                                            | -Caleff                                                 |                             | Available                    |
| ntact Details<br>Nativity Area <sup>®</sup><br>Address                   | -Select-                                                |                             | Available                    |
| ntact Details<br>Nativity Area *<br>Address                              | -Select-                                                | ai Maa / D                  | Available                    |
| ttact Details<br>Nativity Area *<br>Address<br>Villeen<br>nmenta/Remarks | -Select- •                                              | .ti<br>Nate (C              | Available des resources rate |
| ntact Details<br>Nativity Area *<br>Address<br>ments/Remarks<br>Comm     | -Select- •                                              |                             | Available des mession na     |

#### Edit prospective Candidate information

|         |      |          |             |     |       |               |                | 4 |
|---------|------|----------|-------------|-----|-------|---------------|----------------|---|
| SI. No. | Edit | Name     | Father Name | Age | Caste | Nativity Area | Marital Status |   |
| 1       | 1    | selvaraj | arumugam    | 21  | OBC   | Rural         | Married        | â |
| 2       | 1    | FASDES   | к           | 21  | SC    | Urban         | UnMarried      | Ê |
| 3       | 1    | moorthi  | к           | 22  | ST    | Urban         | UnMarried      | â |
| 4       | 1    | suruli   | к           | 21  | ST    | Rural         | Married        | â |
| 5       | 1    | karthik  | к           | 20  | OBC   | Rural         | Married        | Ê |

By clicking the  $\checkmark$  as shown in the above screen the candidate / trainee screen will be displayed in the edit mode.

#### **3.11** How to Add Candidates from prospective candidates:

| ashboard Settings       | Activities | Ac   | counts | Reports         | Certificates                         |       |                      |                  |             |             |             |       | Download O | perating Manual | V2.1    | F 📢 |
|-------------------------|------------|------|--------|-----------------|--------------------------------------|-------|----------------------|------------------|-------------|-------------|-------------|-------|------------|-----------------|---------|-----|
| Activities              | ¢¤         | Home |        | uitine > Dreame |                                      |       |                      |                  |             |             |             |       |            |                 |         |     |
| Training/Inhouse Prog   | grams      |      | ACI    | viues > Program |                                      |       |                      |                  |             |             |             |       |            |                 |         |     |
| Other Programs          |            |      |        |                 |                                      |       |                      |                  |             |             |             |       |            |                 |         | 45  |
| Visitors                |            | SI.  | Edit   | Program         | Program Name                         | Batch | Program              | Sponsor          | Start Date  | End Date    | Candidates  | Total | Boarding   | Batch           | Cand.   |     |
| Tour Programme          |            | NO.  |        | Category        |                                      | NO.   | Type                 |                  |             |             |             | Cano. | Details    | summary         | reeubac | ĸ   |
| Search Candidates       |            | 1    | 1      | WE              | rubber tapping                       | 5     | Agricultural<br>EDPs | Zilla Panchayat  | 04 Feb 2013 | 28 Feb 2013 | Add 😰 View  | 24    | Add        | View            | View    | Ô   |
| Bulk Candidates Upload  |            | 2    |        | CE.             | name & Artificial jawallany          | 4     | Product EDPa         | District / Zilla | 08 Jan 2013 | 31 Jan 2013 | (B) View    | 25    | ٨dd        | View            | View    | -   |
| Upload Settlement Excel |            | -    | ·      | SL.             | genis & Antincial jewellary          | -     | FIGURE               | Panchayat        | 00 341 2013 | 51 541 2015 | Add EP VION | 25    | Add        | V 10 VV         | V 10 W  |     |
| LAC Meetings            |            | 3    | 1      | SE              | Food Processing &<br>Bakery Products | 3     | Product EDPs         | SGSY             | 10 Jul 2012 | 19 Jul 2012 | Add 😰 View  | 22    | Add        | View            | View    | Ô   |
| Prospective Candidates  |            | 4    | 1      | SE              | Dairy Farming                        | 2     | Agricultural<br>EDPs | Self             | 08 Mar 2012 | 15 Mar 2012 | Add 😰 View  | 23    | Add        | View            | View    | Ê   |

Select Activities from the horizontal menu and then click on Training/Inhouse

**Programs** from the left menu. From the above screen, click on is to add from **Prospective Candidates List**. Clicking on **ADD** as shown in the above picture, this will direct you to the screen as shown below.

| Activities               | *    |               |               |              |                 |                         |                            |               |               |           |       |
|--------------------------|------|---------------|---------------|--------------|-----------------|-------------------------|----------------------------|---------------|---------------|-----------|-------|
| Training/Inhouse Program | ns — | e > innouse P | rograms > Pro | pective Cand | dates           |                         |                            |               |               |           |       |
| Other Programs           |      | Search Pros   | spective Can  | didates      |                 |                         |                            |               |               |           |       |
| /isitors                 |      |               | Faar          | h Ru Nama    |                 |                         | Training Internated Type   |               |               |           |       |
| our Programme            |      |               | Sear          | in by Maille | •               |                         | training interested type   |               | •             |           |       |
| Search Candidates        |      |               |               |              |                 | Search                  | h Show All                 |               |               |           |       |
| lulk Candidates Upload   | Sel  | ect / Add Pr  | ospective (   | andidates    | for rubber tapr | ning (5)                |                            |               |               |           |       |
| Ipload Settlement Excel  |      |               | ospective (   | unandutes    | for rubber tapp | 3119 (5)                |                            |               |               |           |       |
| AC Meetings              | SII  | lo Name       | Age Se        | x Caste      | Poverty Line    | Training Intrested Type | Training Intrested SubType | Nativity Area | District      | State     | Selec |
| Prospective Candidates   | 1    | selvaraj      | 21 Fem        | ale SC       | APL             | Agricultural EDPs       | Bee Keeping                | Rural         | BANGALORE (U) | Karnataka |       |

If you want to search candidates, you can use **search prospective candidates** as shown below.

| Activities                |       |             |            |             | 0                    |                         |                            |               |               |           | _    |
|---------------------------|-------|-------------|------------|-------------|----------------------|-------------------------|----------------------------|---------------|---------------|-----------|------|
| Training/Inhouse Programs | nome  | > innouse P | rograms >  | Prospective | Candidates           |                         |                            |               |               |           |      |
| Other Programs            | S. 5  | earch Pros  | spective C | andidates   |                      |                         |                            |               |               |           |      |
| Visitors                  |       |             |            | anala Da N  |                      |                         | Testsian Islandad Tests    |               |               |           |      |
| Tour Programme            |       |             | 5          | earch by Iv |                      |                         | training interested type   |               | •             |           |      |
| Search Candidates         |       |             |            |             |                      | Search                  | Show All                   |               |               |           |      |
| Bulk Candidates Upload    | Selec | t / Add Pr  | ospectiv   | e Candida   | ates for rubber tann | aing (5)                |                            |               |               |           |      |
| Jpload Settlement Excel   |       |             | oopoour    | o ounana    | accontransfer capp   |                         |                            |               | -             |           |      |
| AC Meetings               | SI No | Name        | Age        | Sex Ca      | iste Poverty Line    | Training Intrested Type | Training Intrested SubType | Nativity Area | District      | State     | Sele |
| Prospective Candidates    | 1     | selvaraj    | 21 F       | emale S     | SC APL               | Agricultural EDPs       | Bee Keeping                | Rural         | BANGALORE (U) | Karnataka |      |

© 2012 Credo Infotech. All rights reserved

After searching you can select the candidates by selecting check box in the list as shown below

| Activities                | Home      | > Inhouse I | Program | a > Prospec | tive Candi | lates           |                         |                            |               |               |           |       |
|---------------------------|-----------|-------------|---------|-------------|------------|-----------------|-------------------------|----------------------------|---------------|---------------|-----------|-------|
| 'raining/Inhouse Programs |           | - inteduct  | rogram  | a - mospee  | are cana   | Juico           |                         |                            |               |               |           |       |
| ther Programs             | <u></u> 5 | Search Pro  | spectiv | e Candida   | tes        |                 |                         |                            |               |               |           |       |
| sitors                    |           |             |         | Carach D.   | Harry      |                 |                         | Testale a laterated Taxa   |               |               |           |       |
| ur Programme              |           |             |         | Search by   | Name       | •               |                         | training interested type   |               | •             |           |       |
| earch Candidates          |           |             |         |             |            |                 | Search                  | Show All                   |               |               |           |       |
| ulk Candidates Upload     | Solo      | -t / Add P  | roenor  | tivo Can    | lidatos    | for rubber tann | ing (5)                 |                            |               |               |           |       |
| bload Settlement Excel    | 50100     | .cr Add i   | rospec  | uve cum     | nuucs      | or rubber tupp  | mg (5)                  |                            |               |               |           |       |
| AC Meetings               | SI No     | Name        | Age     | Sex         | Caste      | Poverty Line    | Training Intrested Type | Training Intrested SubType | Nativity Area | District      | State     | Selec |
| ospective Candidates      | 1         | selvaraj    | 21      | Female      | SC         | APL             | Agricultural EDPs       | Bee Keeping                | Rural         | BANGALORE (U) | Karnataka |       |

After selecting candidates click on **Add** button as shown below.

| ctivities                |            |             |         |             |            |                 |                         |                            |               |               |           |    |
|--------------------------|------------|-------------|---------|-------------|------------|-----------------|-------------------------|----------------------------|---------------|---------------|-----------|----|
| raining/Inhouse Programs | Home       | > innouse i | rogram  | s > Prospec | tive Candi | dates           |                         |                            |               |               |           |    |
| Other Programs           | <u>s</u> : | Search Pro  | spectiv | e Candida   | ites       |                 |                         |                            |               |               |           |    |
| /isitors                 |            |             |         |             |            |                 |                         |                            |               |               |           |    |
| our Programme            |            |             |         | Search By   | / Name     |                 |                         | I raining interested Type  |               | *             |           |    |
| earch Candidates         |            |             |         |             |            |                 | Search                  | Show All                   |               |               |           |    |
| ulk Candidates Upload    | Solo       | ct / Add P  | rospor  | tive Can    | antehih    | for rubber tann | aing (5)                |                            |               |               |           |    |
| pload Settlement Excel   |            |             | rospec  | ure cui     | andates    | ior rubber tapp | ang (s)                 |                            |               |               |           |    |
| AC Meetings              | SIN        | o Name      | Age     | Sex         | Caste      | Poverty Line    | Training Intrested Type | Training Intrested SubType | Nativity Area | District      | State     | Se |
| connective Candidates    | 1          | selvaraj    | 21      | Female      | SC         | APL             | Agricultural EDPs       | Bee Keeping                | Rural         | BANGALORE (U) | Karnataka | 5  |

The selected candidates will be moved to the program.

#### 3.12 How to ADD TRAINING COST

In this section you will be able to maintain a record of all the training cost reimbursements/refunds from various organizations.

FROM MORD:

| shboard Settings                                            | Activities | Accounts                                     | Reports                    | Monthly Report | Communication            | 1                                                            |                                                              |             |                |               | <u>D</u>   | ownload Operat                  | ting Manual V2.2 🐲         |         |
|-------------------------------------------------------------|------------|----------------------------------------------|----------------------------|----------------|--------------------------|--------------------------------------------------------------|--------------------------------------------------------------|-------------|----------------|---------------|------------|---------------------------------|----------------------------|---------|
| Program Cost                                                | <b>*</b>   | > A stivities >                              | Dearer Cant                |                |                          |                                                              |                                                              |             |                |               |            |                                 |                            |         |
| Fraining/Inhouse Programs                                   | Home       | > Activities > 1                             | Program Cost               |                |                          |                                                              |                                                              |             |                |               |            |                                 |                            | <u></u> |
| Other Programs                                              |            |                                              | 500000                     |                |                          |                                                              |                                                              |             |                |               |            |                                 |                            |         |
| Visitors                                                    | FR         | OWINORD                                      | FROMUT                     | THERS          |                          |                                                              |                                                              |             |                |               |            |                                 |                            |         |
| Tour Programme                                              |            |                                              |                            |                |                          |                                                              |                                                              |             |                |               |            |                                 |                            |         |
| Search Candidates                                           |            |                                              |                            |                |                          |                                                              |                                                              |             |                |               |            |                                 |                            |         |
| Training Cost                                               | SI. No     |                                              | Program                    | n Name         | Batch No.                | Start Date                                                   | End Date                                                     | Total Days  | Total Cand.    | BPL Cand.     | Trng. Cost | DDI Defined                     |                            |         |
| Dull One distance Halter d                                  | 1          | Dainy Farmir                                 |                            |                |                          |                                                              |                                                              |             |                |               | -          | DPL Refutio                     | Status                     |         |
| Bulk Candidates Upload                                      |            | Dairy Farmin                                 | ng                         |                | 201                      | Jan 18, 2013                                                 | Jan 23, 2013                                                 | 6           | 20             | 20            |            | 24000                           | Select                     | •       |
| Upload Settlement Excel                                     | 2          | Dairy Farmin                                 | ng<br>Ig                   |                | 201<br>200               | Jan 18, 2013<br>Jan 18, 2013                                 | Jan 23, 2013<br>Jan 23, 2013                                 | 6           | 20<br>30       | 20<br>6       |            | 24000<br>7200                   | Select                     | •       |
| Upload Settlement Excel                                     | 2          | Dairy Farmin<br>Dairy Farmin                 | ng<br>1g<br>1g             |                | 201<br>200<br>199        | Jan 18, 2013<br>Jan 18, 2013<br>Jan 18, 2013                 | Jan 23, 2013<br>Jan 23, 2013<br>Jan 23, 2013                 | 6 6         | 20<br>30<br>20 | 20<br>6<br>20 |            | 24000<br>7200<br>24000          | Select<br>Select           |         |
| Upload Settlement Excel LAC Meetings Prospective Candidates | 2 3 4      | Dairy Farmin<br>Dairy Farmin<br>Dairy Farmin | ng<br>1g<br>1g<br>v Parlor |                | 201<br>200<br>199<br>194 | Jan 18, 2013<br>Jan 18, 2013<br>Jan 18, 2013<br>Dec 15, 2012 | Jan 23, 2013<br>Jan 23, 2013<br>Jan 23, 2013<br>Dec 20, 2012 | 6<br>6<br>6 | 20<br>30<br>20 | 20<br>6<br>20 |            | 24000<br>7200<br>24000<br>12000 | Select<br>Select<br>Select |         |

Select **Activities** from the horizontal menu and then click on **Training Cost** from the left menu and then select **FROM MORD** from the horizontal menu, as shown in the picture above.

Now, from the resultant screen show below; the lists of programs conducted are shown (Note: Program should have at least 1 BPL candidate to be shown in this list). Here the maximum refund amount that can be claimed is automatically calculated and shown.

| SI. No. | Program Name                             | Batch No. | Start Date   | End Date     | Total Days | Total Cand. | BPL Cand. | Trng. Cost | BPL Refund | Status |   |
|---------|------------------------------------------|-----------|--------------|--------------|------------|-------------|-----------|------------|------------|--------|---|
| 1       | Dairy Farming                            | 201       | Jan 18, 2013 | Jan 23, 2013 | 6          | 20          | 20        |            | 24000      | Select | • |
| 2       | Dairy Farming                            | 200       | Jan 18, 2013 | Jan 23, 2013 | 6          | 30          | 6         |            | 7200       | Select | - |
| 3       | Dairy Farming                            | 199       | Jan 18, 2013 | Jan 23, 2013 | 6          | 20          | 20        |            | 24000      | Select | • |
| 4       | EDP - Beauty Parlor                      | 194       | Dec 15, 2012 | Dec 20, 2012 | 6          | 10          | 10        |            | 12000      | Select | - |
| 5       | Dairy Farming                            | 193       | Dec 15, 2012 | Dec 20, 2012 | 6          | 20          | 20        |            | 24000      | Select | • |
| 6       | Dairy Farming                            | 192       | Dec 10, 2012 | Dec 15, 2012 | 6          | 22          | 22        |            | 26400      | Select | - |
| 7       | Dairy Farming                            | 191       | Dec 10, 2012 | Dec 15, 2012 | 6          | 30          | 30        |            | 36000      | Select | • |
| 8       | Dairy Farming                            | 190       | Dec 04, 2012 | Dec 09, 2012 | 6          | 32          | 32        |            | 38400      | Select | • |
| 9       | Goat Farming                             | 188       | Nov 30, 2012 | Dec 05, 2012 | 6          | 20          | 20        |            | 24000      | Select | • |
| 10      | Goat Farming                             | 187       | Nov 30, 2012 | Dec 05, 2012 | 6          | 22          | 22        |            | 26400      | Select | - |
| 11      | Computer Hardware (A+) & Networking (N+) | 185       | Nov 04, 2012 | Dec 18, 2012 | 45         | 34          | 7         |            | 35000      | Select | • |
| 12      | Domestic Electrical Appliance Repair     | 184       | Oct 06, 2012 | Nov 04, 2012 | 30         | 22          | 5         |            | 25000      | Select | - |
| 13      | BEE KEEPING                              | 183       | Sep 22, 2012 | Sep 27, 2012 | 6          | 59          | 3         |            | 3600       | Select | • |
| 14      | Multi Phone Service                      | 182       | Sep 21. 2012 | Oct 20. 2012 | 30         | 24          | 10        |            | 50000      | Select | - |

From the above screen you have to enter **Trng.cost**, this will serve as a reference in future. Once the documents are ratified and submitted to the respective agency for refund you can change **status** by selecting **Submitted for Refund** as shown below.

| SI. No. | Program Name        | Batch No. | Start Date   | End Date     | Total Days | Total Cand. | BPL Cand. | Trng. Cost | <b>BPL Refund</b> | Status                         |
|---------|---------------------|-----------|--------------|--------------|------------|-------------|-----------|------------|-------------------|--------------------------------|
| 1       | Dairy Farming       | 201       | Jan 18, 2013 | Jan 23, 2013 | 6          | 20          | 20        | 50000      | 24000             | Select                         |
| 2       | Dairy Farming       | 200       | Jan 18, 2013 | Jan 23, 2013 | 6          | 30          | 6         |            | 7200              | Select<br>Submitted for Refund |
| 3       | Dairy Farming       | 199       | Jan 18, 2013 | Jan 23, 2013 | 6          | 20          | 20        |            | 24000             | Select 👻                       |
| 4       | EDP - Beauty Parlor | 194       | Dec 15, 2012 | Dec 20, 2012 | 6          | 10          | 10        |            | 12000             | Select 👻                       |
| 5       | Dairy Farming       | 193       | Dec 15, 2012 | Dec 20, 2012 | 6          | 20          | 20        |            | 24000             | Select 🗸                       |
| 6       | Dairy Farming       | 192       | Dec 10, 2012 | Dec 15, 2012 | 6          | 22          | 22        |            | 26400             | Select 👻                       |

Once the record is saved the status will be shown as shown in the below screen.

| SI. No. | Program Name  | Batch No. | Start Date   | End Date     | Total Days | Total Cand. | BPL Cand. | Trng. Cost | BPL Refund | Status                 |
|---------|---------------|-----------|--------------|--------------|------------|-------------|-----------|------------|------------|------------------------|
| 1       | Dairy Farming | 201       | Jan 18, 2013 | Jan 23, 2013 | 6          | 20          | 20        | 50000      | 24000      | Submitted for Refund 👻 |
| 2       | Dairy Farming | 200       | Jan 18, 2013 | Jan 23, 2013 | 6          | 30          | 6         |            | 7200       | -Select 👻              |

Once you have received the funds, you can come back and change the status to **refund received** as shown below.

| SI. No. | Program Name        | Batch No. | Start Date   | End Date     | Total Days | Total Cand. | BPL Cand. | Trng. Cost | BPL Refund | Status                         |
|---------|---------------------|-----------|--------------|--------------|------------|-------------|-----------|------------|------------|--------------------------------|
| 1       | Dairy Farming       | 201       | Jan 18, 2013 | Jan 23, 2013 | 6          | 20          | 20        | 50000      | 24000      | Submitted for Refund 🖵         |
| 2       | Dairy Farming       | 200       | Jan 18, 2013 | Jan 23, 2013 | 6          | 30          | 6         |            | 7200       | Select<br>Submitted for Refund |
| 3       | Dairy Farming       | 199       | Jan 18, 2013 | Jan 23, 2013 | 6          | 20          | 20        |            | 24000      | Refund Received                |
| 4       | EDP - Beauty Parlor | 194       | Dec 15, 2012 | Dec 20, 2012 | 6          | 10          | 10        |            | 12000      | Select 👻                       |
| 5       | Dairy Farming       | 193       | Dec 15, 2012 | Dec 20, 2012 | 6          | 20          | 20        |            | 24000      | Select 🗸                       |

After updating the status, it will be shown as below.

| SI. No. | Program Name        | Batch No. | Start Date   | End Date     | Total Days | Total Cand. | BPL Cand. | Trng. Cost | BPL Refund | Status          |
|---------|---------------------|-----------|--------------|--------------|------------|-------------|-----------|------------|------------|-----------------|
| 1       | Dairy Farming       | 201       | Jan 18, 2013 | Jan 23, 2013 | 6          | 20          | 20        | 50000      | 24000      | Refund Received |
| 2       | Dairy Farming       | 200       | Jan 18, 2013 | Jan 23, 2013 | 6          | 30          | 6         |            | 7200       | Select +        |
| 3       | Dairy Farming       | 199       | Jan 18, 2013 | Jan 23, 2013 | 6          | 20          | 20        |            | 24000      | Select 👻        |
| 4       | EDP - Beauty Parlor | 194       | Dec 15, 2012 | Dec 20, 2012 | 6          | 10          | 10        |            | 12000      | Select 👻        |

#### FROM OTHERS:

| Dashboard    | Settings             | Activities | Accounts          | Reports      | Monthly Report | Communication |               |           |               | Download Operating | n Manual V2.2 | ø        |
|--------------|----------------------|------------|-------------------|--------------|----------------|---------------|---------------|-----------|---------------|--------------------|---------------|----------|
| Program C    | ost<br>Suse Programs | ¢ Hon      | ne > Activities > | Program Cost |                |               |               |           |               |                    |               |          |
| Other Progr  | ams                  |            |                   | EDON/        | OTHERS         |               |               |           |               |                    |               |          |
| Visitors     |                      |            | FROM MORD         | PROMO        | JIHERS         |               |               |           |               |                    |               |          |
| Tour Progra  | mme                  |            |                   |              |                |               |               |           |               |                    |               | -        |
| Search Can   | didates              |            |                   |              |                |               |               |           |               |                    |               | <b>(</b> |
| Training Cos | it .                 |            |                   |              |                |               | Trai          | ning Cost |               |                    |               |          |
| Bulk Candid  | ates Upload          |            | SI. No.           | Program Na   | me Batcl       | h No. Claimed | Claimed Date  | Received  | Received Date | Description        | Document      |          |
| Upload Sett  | ement Excel          |            |                   |              |                |               | No records fo | ound.     |               |                    |               |          |
| LAC Meeting  | js                   |            |                   |              |                |               |               |           |               |                    |               |          |
| Prospective  | Candidates           |            |                   |              |                |               |               |           |               |                    |               |          |
| Annual Acti  | on Plan              |            |                   |              |                |               |               |           |               |                    |               |          |

Select **Activities** from the horizontal menu and then click on **Training Cost** from the left menu and then select **FROM OTHER** from the horizontal menu. Now, from the above screen click on ਓ to add a records.

Now, from the below resultant screen select the **batch no** for which you want to record to training cost and refund details and all the other relevant details in the fields and click on save.

| Activities               | Home > Activities > Training Cost |                            |               |
|--------------------------|-----------------------------------|----------------------------|---------------|
| raining/Inhouse Programs |                                   |                            |               |
| Other Programs           | Add Training Cost                 |                            |               |
| Visitors                 | Organisation Name                 | RUDSETI Institute Name     | RUDSETI Baran |
| Four Programme           |                                   | Colort Descent Name        |               |
| Search Candidates        | Batch Number "                    | Program Name               |               |
| Fraining Cost            | Training Cost Claimed *           | Claimed Date *             |               |
| Bulk Candidates Upload   | Training Cost Received *          | Received Date *            |               |
| Jpload Settlement Excel  | Training Cost given by            | Select Vpload File, if any | Browse.       |
| AC Meetings              |                                   |                            |               |
| rospective Candidates    | Description                       |                            |               |
| Annual Action Plan       |                                   |                            |               |

#### \* indicates mandatory fields

Now, you will be directed to a screen as shown below.

| Dashboard            | Settings                  | Activitie | Acco      | unts Repor        | ts Monthly | Report   | Communicatio | on            |               |             | Download Operating Manual V | 12.2 |
|----------------------|---------------------------|-----------|-----------|-------------------|------------|----------|--------------|---------------|---------------|-------------|-----------------------------|------|
| Program<br>Training/ | n Cost<br>Inhouse Program | ф Н       | ome > Act | ivities > Program | Cost       |          |              |               |               |             |                             |      |
| Other Pro            | ograms                    |           | FROM M    | IORD FR           | OM OTHERS  |          |              |               |               |             |                             |      |
| Tour Prog            | gramme                    | -         |           |                   |            |          |              |               |               |             |                             | _    |
| Search C             | Candidates                |           |           |                   |            |          |              |               |               |             |                             | 45   |
| Training             | Cost                      |           |           |                   |            |          | Tra          | aining Cost   |               |             |                             |      |
| Bulk Can             | didates Upload            |           | SI. No.   | Program Name      | Batch No.  | Claimed  | Claimed Date | e Received    | Received Date | Description | Document                    |      |
| Upload S             | ettlement Excel           |           | 1 Da      | airy Farming      | 201        | 12000    | 11/04/2013   | 10000         | 26/04/2013    | nothing     | <u>i</u>                    | 1    |
| LAC Mee              | tings                     |           |           |                   |            |          |              |               |               |             |                             |      |
| Prospect             | tive Candidates           |           |           |                   |            |          |              |               |               |             |                             |      |
| Annual A             | Action Plan               |           |           |                   |            |          |              |               |               |             |                             |      |
|                      |                           |           |           |                   |            |          |              |               |               |             |                             |      |
|                      |                           |           |           |                   |            | Training | Cost         |               |               |             |                             |      |
| SI. No.              | Program Na                | ime B     | atch No.  | Claimed           | Claimed D  | ate R    | eceived R    | Received Date |               | Description | Document                    |      |
| 1 E                  | airy Farming              |           | 201       | 12000             | 11/04/2013 | 10       | 000 26/      | 04/2013       | nothing       |             | <u>à</u>                    | 1    |

If you want to edit details click on edit  $\checkmark$  button as shown above. You can also update any reference document by clicking on the button  $\boxed{}$ .

#### 3.13 How to ADD Annual Action Plan

| ashboard     | Settings      | Activities | Accounts F          | Reports      | Monthly Report | Communication |                |               | Download O     | perating Manua | 1V2.2 |
|--------------|---------------|------------|---------------------|--------------|----------------|---------------|----------------|---------------|----------------|----------------|-------|
| Activities   |               |            |                     |              |                |               |                |               |                |                |       |
| Training/Inh | iouse Program | s —        | e > Activities > An | Inual Action | Plan           |               |                |               |                |                |       |
| Other Progr  | rams          | A          | nual Action Plan    |              |                |               |                |               |                |                |       |
| Visitors     |               |            | Organisatio         | on Name      | RUDSETI        |               | Institute Name | RUDSETI Baran | Financial Year | Select         | -     |
| Tour Progra  | amme          |            |                     |              |                |               |                |               |                |                |       |
| Search Car   | ndidates      |            |                     |              |                |               |                |               |                |                |       |
| Training Co  | st            |            |                     |              |                |               |                |               |                |                |       |
| Bulk Candid  | dates Upload  |            |                     |              |                |               |                |               |                |                |       |
| Upload Sett  | tlement Excel |            |                     |              |                |               |                |               |                |                |       |
| LAC Meetin   | igs           |            |                     |              |                |               |                |               |                |                |       |
| Prospective  | e Candidates  |            |                     |              |                |               |                |               |                |                |       |
| Annual Ac    | ction Plan    |            |                     |              |                |               |                |               |                |                |       |

Select **Activities** from the horizontal menu and then click on **Annual Action Plan** from the left menu as shown above.

| ual Action Plan   |         |                |               |                |             |   |
|-------------------|---------|----------------|---------------|----------------|-------------|---|
| Organisation Name | RUDSETI | Institute Name | RUDSETI Baran | Financial Year | Select      | - |
|                   |         |                |               |                | Select      |   |
|                   |         |                |               |                | 2013 - 2014 |   |

Now, from the above screen choose **Financial year** to add annual action plan, after choosing the financial year it will show as shown as below.

|                     |        |                                       | Organisatio                | n Name        | RUDSETI Ba                       | iran           |                                                               |                               |                                                 |                                               | Institu                       | te Name R                                           | UDSETI                                                              |                                        |                                         |
|---------------------|--------|---------------------------------------|----------------------------|---------------|----------------------------------|----------------|---------------------------------------------------------------|-------------------------------|-------------------------------------------------|-----------------------------------------------|-------------------------------|-----------------------------------------------------|---------------------------------------------------------------------|----------------------------------------|-----------------------------------------|
|                     |        |                                       | Financ                     | ial Year      | 2013 - 2014                      | •              |                                                               |                               |                                                 |                                               |                               |                                                     |                                                                     |                                        |                                         |
|                     |        |                                       |                            |               |                                  |                |                                                               |                               |                                                 |                                               |                               |                                                     |                                                                     |                                        |                                         |
|                     |        |                                       |                            |               |                                  |                |                                                               |                               |                                                 |                                               |                               |                                                     |                                                                     |                                        |                                         |
| Program<br>Sub Type | Cat.   | No. of<br>Prgms                       | No. of<br>Days<br>per Prgm | Total<br>Days | No. of<br>Candidates<br>per Prgm | Total<br>Cand. | Honorarium<br>for External<br>Faculty /<br>Assistant<br>(Rs.) | Boarding<br>Expenses<br>(Rs.) | Lodging<br>Expenses<br>for<br>Trainees<br>(Rs.) | Printing /<br>Stationary<br>Expenses<br>(Rs.) | Rent for<br>Training<br>(Rs.) | Travelling<br>Allowance<br>for<br>Trainees<br>(Rs.) | Travelling /<br>Monitoring<br>and<br>Follow-Up<br>Expenses<br>(Rs.) | Misc. /<br>Travel<br>Expenses<br>(Rs.) | Opening<br>Closing<br>Expenses<br>(Rs.) |
| griculture          | EDP    | +                                     |                            |               |                                  |                |                                                               |                               |                                                 |                                               |                               |                                                     |                                                                     |                                        |                                         |
| rocess ED           | P      |                                       |                            |               |                                  |                |                                                               |                               |                                                 |                                               |                               |                                                     |                                                                     |                                        |                                         |
| roduct EDI          | P      |                                       |                            |               |                                  |                |                                                               |                               |                                                 |                                               |                               |                                                     |                                                                     |                                        |                                         |
| eneral EDI          | P T    |                                       |                            |               |                                  |                |                                                               |                               |                                                 |                                               |                               |                                                     |                                                                     |                                        |                                         |
| un opgrad           | aution | · · · · · · · · · · · · · · · · · · · |                            |               |                                  |                |                                                               |                               |                                                 |                                               |                               |                                                     |                                                                     |                                        |                                         |

Above screen shows program subtype, click on respective add the planned program.

| Program<br>Sub Type | Cat.   | No. of<br>Prgms | No. of<br>Days<br>per Prgm | Total<br>Days | No. of<br>Candidates<br>per Prgm | Total<br>Cand. | Honorarium<br>for External<br>Faculty /<br>Assistant<br>(Rs.) | Boarding<br>Expenses<br>(Rs.) | Lodging<br>Expenses<br>for<br>Trainees<br>(Rs.) | Printing /<br>Stationary<br>Expenses<br>(Rs.) | Rent for<br>Training<br>(Rs.) | Travelling<br>Allowance<br>for<br>Trainees<br>(Rs.) | Travelling /<br>Monitoring<br>and<br>Follow-Up<br>Expenses<br>(Rs.) | Misc. /<br>Travel<br>Expenses<br>(Rs.) | Opening /<br>Closing<br>Expenses<br>(Rs.) |
|---------------------|--------|-----------------|----------------------------|---------------|----------------------------------|----------------|---------------------------------------------------------------|-------------------------------|-------------------------------------------------|-----------------------------------------------|-------------------------------|-----------------------------------------------------|---------------------------------------------------------------------|----------------------------------------|-------------------------------------------|
| Agriculture         | EDP    | +               |                            |               |                                  |                |                                                               |                               |                                                 |                                               |                               |                                                     |                                                                     |                                        |                                           |
| Process ED          | )P 🕇   |                 |                            |               |                                  |                |                                                               |                               |                                                 |                                               |                               |                                                     |                                                                     |                                        |                                           |
| Product EDI         | р 🕂    |                 |                            |               |                                  |                |                                                               |                               |                                                 |                                               |                               |                                                     |                                                                     |                                        |                                           |
| General EDI         | р 🕂    |                 |                            |               |                                  |                |                                                               |                               |                                                 |                                               |                               |                                                     |                                                                     |                                        |                                           |
| Skill Upgrad        | datior | 1 <b>+</b>      |                            |               |                                  |                |                                                               |                               |                                                 |                                               |                               |                                                     |                                                                     |                                        |                                           |
| Other Exper         | nses   | +               |                            |               |                                  |                |                                                               |                               |                                                 |                                               |                               |                                                     |                                                                     |                                        |                                           |

Upon clicking the button you will be directed to the below screen. Now, in below screen enter all the fields with relevant information about the **Annual Action Plan** and click on save if you want to close click on close.

| Program<br>Sub Type         | Cat. | No. of<br>Prgms | No. of<br>Days<br>per<br>Prgm | Total<br>Days | No. of<br>Candidates<br>per Prgm | Total<br>Cand. | Honorarium<br>for External<br>Faculty /<br>Assistant<br>(Rs.) | Boarding<br>Expenses<br>(Rs.) | Lodging<br>Expenses<br>for<br>Trainees<br>(Rs.) | Printing /<br>Stationary<br>Expenses<br>(Rs.) | Rent for<br>Training<br>(Rs.) | Travelling<br>Allowance<br>for<br>Trainees<br>(Rs.) | Travelling /<br>Monitoring<br>and<br>Follow-Up<br>Expenses<br>(Rs.) | Misc. /<br>Travel<br>Expenses<br>(Rs.) | Opening /<br>Closing<br>Expenses<br>(Rs.) |        |
|-----------------------------|------|-----------------|-------------------------------|---------------|----------------------------------|----------------|---------------------------------------------------------------|-------------------------------|-------------------------------------------------|-----------------------------------------------|-------------------------------|-----------------------------------------------------|---------------------------------------------------------------------|----------------------------------------|-------------------------------------------|--------|
| Advanced Dairy Management - | SE 👻 | 3               | 30                            | 90            | 32                               | 96             | 20000                                                         | 2000                          | 3000                                            | 3455                                          | 4567                          | 2333                                                | 100                                                                 |                                        |                                           | Save X |

Now, you will be directed to a screen as shown above.

| Program<br>Sub Type      | Cat.   | No. of<br>Prgms | of<br>Days<br>per<br>Prgm | Total<br>Days | No. of<br>Candidates<br>per Prgm | Total<br>Cand | for External<br>Faculty /<br>Assistant<br>(Rs.) | Boarding<br>Expenses<br>(Rs.) | Expenses<br>for<br>Trainees<br>(Rs.) | Printing /<br>Stationary<br>Expenses<br>(Rs.) | Rent for<br>Training<br>(Rs.) | Allowance<br>for<br>Trainees<br>(Rs.) | Monitoring<br>and<br>Follow-Up<br>Expenses<br>(Rs.) | Misc. /<br>Travel<br>Expenses<br>(Rs.) | Opening /<br>Closing<br>Expenses<br>(Rs.) |   |
|--------------------------|--------|-----------------|---------------------------|---------------|----------------------------------|---------------|-------------------------------------------------|-------------------------------|--------------------------------------|-----------------------------------------------|-------------------------------|---------------------------------------|-----------------------------------------------------|----------------------------------------|-------------------------------------------|---|
| griculture EDP 🕇         |        |                 |                           |               |                                  |               |                                                 |                               |                                      |                                               |                               |                                       |                                                     |                                        |                                           |   |
| dvanced Dairy Management | - SE - | 3               | 30                        | 90            | 32                               | 96            | 20000                                           | 2000                          | 3000                                 | 3455                                          | 4567                          | 2333                                  | 100                                                 | 0                                      | 0                                         | 1 |
| ocess EDP 🕂              |        |                 |                           |               |                                  |               |                                                 |                               |                                      |                                               |                               |                                       |                                                     |                                        |                                           |   |
| oduct EDP 🕂              |        |                 |                           |               |                                  |               |                                                 |                               |                                      |                                               |                               |                                       |                                                     |                                        |                                           |   |
| eneral EDP 🕂             |        |                 |                           |               |                                  |               |                                                 |                               |                                      |                                               |                               |                                       |                                                     |                                        |                                           |   |
| till Upgradation 🕂       |        |                 |                           |               |                                  |               |                                                 |                               |                                      |                                               |                               |                                       |                                                     |                                        | •                                         |   |
|                          |        |                 |                           |               |                                  |               |                                                 |                               |                                      |                                               |                               |                                       |                                                     |                                        |                                           |   |
| her Expenses 💠           |        |                 |                           |               |                                  |               |                                                 |                               |                                      |                                               |                               |                                       |                                                     |                                        |                                           |   |

You will be able to Edit the plan by clicking on the  $\checkmark$  and Delete the plan by clicking on the  $\overline{m}$  as shown above.

Repeat the process for all the other EDPs.

Note: Any details once deleted cannot be reverted back.

# 4. Accounts

This is a basic accounting module that has been provided as add on to the MIS. Below are some of the operations that can be handled in this module.

# 4.1 How to add Bank Account Details

| Dashboard Settings | Activi | ties Acc  | counts F    | Reports   |        |      |                          | ۵            |
|--------------------|--------|-----------|-------------|-----------|--------|------|--------------------------|--------------|
| A                  |        |           |             |           |        |      |                          |              |
| Accounts           |        | Home > Ac | counts > Ba | ink A/C   |        |      |                          |              |
| Bank A/C           |        |           |             |           |        |      | Click boro to add moro R | ank Accounte |
| Current Budget Per | riod   |           |             |           |        |      | Click here to add hore b |              |
| Cash Balance       |        |           |             | Bank Name | Brach  | City | Bank Balance             |              |
| Credit Slip        |        | 1         | 1           | ABC Bank  | Branch | City | Add / Edit Balance       | Û            |
| Debit Slip         |        | 2         | 1           | XYZ Bank  | Branch | City | Add / Edit Balance       | Ê            |

Click on **Accounts** on the Horizontal Menu and then click on **Bank A/C** on the left menu. You will be directed to a screen as shown above.

Then Click on 🔨 to add more Bank Accounts. You will be directed to the below screen.

| dd Bank Account |          |  |
|-----------------|----------|--|
| Bank Name *     |          |  |
| Address         |          |  |
| Branch *        | City     |  |
| State           | Pin Code |  |

Enter all the relevant details and click on Save.

#### \* indicates mandatory fields

Once the Bank account has been created, you will be directed to the Bank Account list page as shown below. Now click on **Add/Edit Balance**, to add or edit opening balance of a particular bank account.

|   |   |           |        |      |                    | 1 |
|---|---|-----------|--------|------|--------------------|---|
|   |   | Bank Name | Brach  | City | Bank Balance       |   |
| 1 | 1 | ABC Bank  | Branch | City | Add / Edit Balance | Ê |
| 2 | 1 | XYZ Bank  | Branch | City | Add / Edit Balance | â |
| 3 | 1 | RST Bank  | Branch | City | Add / Edit Balance | Ê |

Upon clicking of Add/Edit Balance you will be directed to a page as shown below. Now click on E to arrive at the below screen.

| ome > Accounts > Bank A/C |              |          |          |
|---------------------------|--------------|----------|----------|
| Add Bank Amount           |              |          |          |
| Institute                 | RSETI - Demo | Bank     | ABC Bank |
| Year                      | Select       | Amount * |          |

Now select the year and enter the amount and click on **save**.

#### 4.2 How to add current Budget period

Click on **Accounts** on the Horizontal Menu and then click on **Bank A/C** on the left menu. You will be directed to a screen as shown below.

| Dashboard Settings Activi | les Accounts Reports                    | 0 P |
|---------------------------|-----------------------------------------|-----|
| Accounts *                | Home > Accounts > Current Budget Period |     |
| Current Budget Period     | View Budget Period                      |     |
| Cash Balance              | Current budget year starts from         |     |
| Credit Slip               | Current budget year ends on             |     |

Now click on 🖍 to add/edit the **Current Budget Period**.

#### 4.3 How to Add Cash Balance

Click on **Accounts** on the Horizontal Menu and then click on **Cash Balance** on the left menu. You will be directed to a screen as shown below.

| Das | hboard Settings     | Activ    | vities Accounts   | Reports              |   | 🧶 🕞 |
|-----|---------------------|----------|-------------------|----------------------|---|-----|
|     |                     | <u>_</u> |                   |                      |   |     |
| 1   | Accounts            | 1        | Homo > Accounto > | a - Cash Balance     |   |     |
|     | Bank A/C            |          | Home > Accounts > | s - Casil Dalaile    |   |     |
|     | Current Budget Peri | d        | View Cash Balan   | ince                 | 1 |     |
|     | Cash Balance        |          |                   | Opening Cash Balance |   |     |
|     | Credit Slip         |          |                   | epointy earlier      |   |     |
|     | Debit Slip          |          |                   |                      |   |     |

Now click on 🥓 to add/edit the **Cash Balance**.

#### 4.4 How to Add Credit Slips

Click on **Accounts** on the Horizontal Menu and then click on **Credit Slip** on the left menu. You will be directed to a screen as shown below.

| Dash | ooard Settings       | Activiti | ies Accounts      | Reports       |         |                      | 🤹 🖗            |
|------|----------------------|----------|-------------------|---------------|---------|----------------------|----------------|
| A    | counts               | \$       | Home > Accounts > | > Credit Slip |         |                      |                |
|      | Current Budget Perio |          | 💃 Search Credi    | it Slips      |         |                      |                |
|      | Cash Balance         | -        |                   |               |         | Credit Slips From To |                |
|      | Credit Slip          |          |                   |               |         |                      |                |
|      | Debit Slip           |          |                   |               |         | Search Show All      |                |
|      |                      |          |                   | Date          | Slip No | Amount Credited      | Mode of Credit |
|      |                      |          |                   |               |         | No records found.    |                |

Now click on 🔄 to add **Credit Slip**. Upon clicking you will be directed to the below screen where you will be able to enter the details of the credit slip.

| Credit Amount     |        |                 |          |
|-------------------|--------|-----------------|----------|
| Date *            |        | Slip No         | 1        |
| Mode of Payment * | Select |                 |          |
| Amount *          |        | Suspense Credit | Yes / No |
| Remarks / Towards |        |                 |          |

#### Search for Credit Slips

You will be able to search for Credit slips of a particular date range. By selecting the date and clicking on Search.

| Home > Accounts > Credit Slip              |
|--------------------------------------------|
| 💃 Search Credit Slips                      |
| Credit Slips From 01/03/2012 To 31/10/2012 |
| Search Show All                            |

This action will get all the credit slips of a particular date range you have selected.

#### 4.5 How to Add Debit Slips

Click on **Accounts** on the Horizontal Menu and then click on **Debit Slip** on the left menu. You will be directed to a screen as shown below.

| Dashboard Settings                       | Activiti | es Accounts R         | eports   |                  |                   |                |               | 🧶 🖗 |
|------------------------------------------|----------|-----------------------|----------|------------------|-------------------|----------------|---------------|-----|
| Accounts<br>Bank A/C                     | \$       | Home > Accounts > Del | pit Slip |                  |                   |                |               |     |
| Current Budget Period Search Debit Slips |          |                       |          |                  |                   |                |               |     |
| Cash Balance                             |          |                       |          |                  |                   |                |               |     |
| Credit Slip                              |          |                       |          | Debit Slips From | То                |                |               |     |
| Debit Slip                               |          |                       |          |                  | Search Show All   |                |               |     |
|                                          |          |                       |          |                  |                   |                |               | 45  |
|                                          |          | Date                  | Slip No  | Expenditure Type | Account Head      | Amount Debited | Mode of Debit |     |
|                                          |          |                       |          |                  | No records found. |                |               |     |

Now click on 🕌 to add **Debit Slip**. Upon clicking you will be directed to the below screen where you will be able to enter the details of the debit slip.

| ebit Amount       |        |                                         |          |
|-------------------|--------|-----------------------------------------|----------|
| Date *            |        | Slip No                                 | 1        |
| Mode of Payment * | Select | Capital Expenditure Revenue Expenditure | Select   |
| Amount *          |        | Suspense Debit                          | Yes / No |
| Remarks / Towards |        |                                         |          |

Once you have entered and selected the relevant items, click on **Save**.

#### Search for Debit Slips

You will be able to search for Debit slips of a particular date range. By selecting the date and clicking on Search.

| 💃 Search Debit Slips |                 |  |
|----------------------|-----------------|--|
| Debit Slips From     | То              |  |
|                      | Search Show All |  |

This action will get all the Debit slips of a particular date range you have selected.